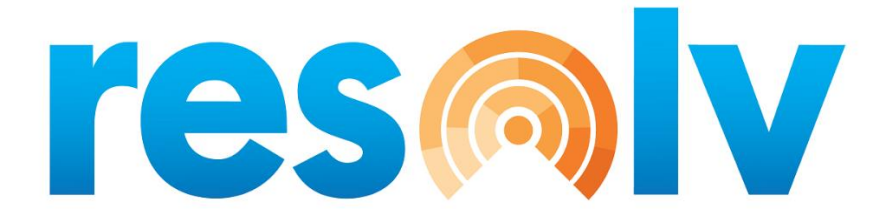

## **RESOLV STYLE**

USER MANUAL Version 10.0

PRESENTED BY VISTAVU SOLUTIONS

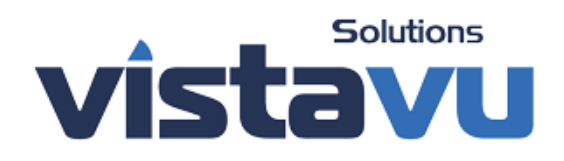

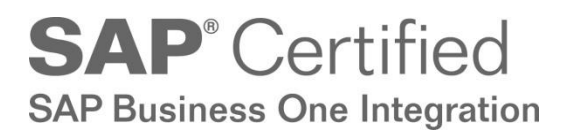

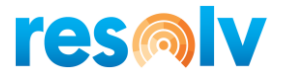

#### © Copyright VistaVu Solutions

These materials are subject to change without notice. These materials are provided by VistaVu Solutions for informational purposes only, without representation or warranty of any kind, and VistaVu Solutions shall not be liable for errors or omissions with respect to the materials.

The use and copying of this document and the associated computer software are subject to VistaVu Solutions customer registration agreement. Any other use is prohibited.

Resolv is a trademark of VistaVu Solutions. SAP Business One is a trademark of SAP AG.

All other trademark or service marks are the property of their respective owners.

**Resolv Style** is part of the Resolv Suite, which has been certified by SAP as conforming to SAP's standards for Business One add-on solutions.

# **SAP**<sup>®</sup> Certified SAP Business One Integration

VistaVu Solutions Inc. #3310, 605 5th Ave SW Calgary, AB, T2P 3H5 403-263-3435

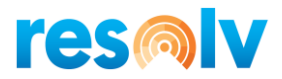

## RESOLV STYLE USER GUIDE

#### **Table of Contents**

| Introduction                        | 1  |
|-------------------------------------|----|
| Summary of Features                 | 2  |
| Setups                              |    |
| Preparation                         | 3  |
| Style Defaults Entry                | 4  |
| Form Layout Tab                     | 5  |
| Entry Layout Tab                    | 9  |
| Pricing Options Tab                 | 11 |
| Excel Button – Populate Item Master | 13 |
| Item Check                          | 15 |
| Item Groups                         |    |
| Item Master                         | 17 |
| Procedures                          | 21 |
| Sales Order Procedures              |    |
| Entering the Sales Order            |    |
| Style Matrix                        | 24 |
| Completing the Sales Order          |    |
| Purchase Order Procedures           |    |
| Entering the Purchase Order         |    |
| Style Matrix                        |    |
| Completing the Purchase Order       |    |
|                                     |    |

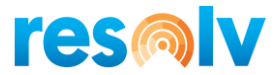

## Introduction

Do you buy and sell products that come in a variety of sizes and colors? Do your Customer Service Reps need to enter orders quickly, while on the phone? **Resolv Style** provides a quicker, easier way to enter items on sales and purchasing documents by means of a style grid. Each part number and color can be entered on a single line, with all of the required sizes. Operators can quickly quote prices, recap the order, verify quantities, and check to see if all items are available for shipment – all from a single screen! The order is then transferred into a standard SAP Business One Sales Order or Purchase Order document with the click of a button.

Resolv Style is also used in Inventory Transfers, Inventory Transfer Requests, Goods Issue and Goods Receipts.

*Note:* Although this manual uses references and terminology relating to the clothing industry, *Resolv Style* is suitable for companies selling many types of products. The program is adaptable to any items that are available in a range of attributes. For example:

Fastener products that are sold in a range of sizes, finishes, thread types, etc. (screws, washers, etc.)

Plant nursery products that are sold by species, variety, and color (trees, flowers, etc.)

Building materials that are sold by material type and color (roofing tiles, siding, etc.)

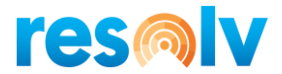

## **Summary of Features**

#### Style Entry

From the Sales Quotations, Sales Order, Purchase Order Screen, Inventory Transfers, Inventory Transfer Requests, Goods Issue and Goods Receipt, tab into the Style Entry Matrix Enter each style/color on a single line, then enter quantities for all desired sizes Total quantity and value for each line is shown Total quantity for each size is shown

#### Pricing (Sales Only)

See prices for all valid sizes of each style/color Instant quote to customer on phone Seasonal "Early Buy" pricing options

#### Availability (Sales Only)

See available quantity of all valid sizes of each style/color Instant verification for customer on phone

#### Detail

Breakout list of all ordered styles by color and size Recap for customer on phone

#### Order History (Sales Only)

Lists all items previously purchased by customer Drill-down to prior orders

#### Item Check (Sales Only)

Before exiting screen, verify that items are available for expected ship date Change delivery date if necessary – system shows when item is due into stock

#### Transfer to Sales/Purchase Order

Items are transferred to the Business One Sales Order or Purchase Order document Each style/color/size is on a separate line

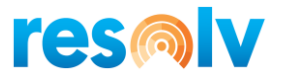

## Setups

There are a few setup screens that are necessary in order to use the features of *Resolv Style*.

## Preparation

Before making any entries in the system, you should give careful thought to the structure of your products. Determine what attributes will be used to describe different variations of each product.

*Note*: *Not all items will have the same attributes*. Here are some examples:

Shirts: style, color, size Pants: style, color, length, size Caps: style, color

Second, determine which attribute will be used for entering quantities. Most often this will be the size. For example, you will enter the quantity of each size of style 1234 red shirts. In the case of caps, as shown above, all caps would have a single size.

Next, assign User-Defined Fields (UDF's) on the Item Master table for each attribute. The system will include pre-defined fields designated: AISSort1, AISSort2, AISSort3, and AISSort4. These may be used for the style attributes, or you may create your own UDF's for this purpose. Be sure that the display name of the attribute is easily understood by the users. You may enter valid values to ensure that correct information is entered consistently in the fields. For example, to avoid multiple spellings and abbreviations of the word "black", enter "BLK" as a valid value.

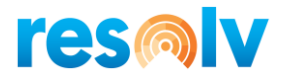

The user-defined fields are defined in *Tools > Customization Tools > User-Defined Fields – Management*. An example is shown below:

| Field Data                  | _ □ >                    | 🕻 ds - Manageme     | nt          |                        |                  |      |       |       | _ [            | 1 × 1    |
|-----------------------------|--------------------------|---------------------|-------------|------------------------|------------------|------|-------|-------|----------------|----------|
| Title AISSort?              | Description Style Sort 2 |                     | Title       | Description            | Туре             | Dflt | Mand. | Index | Linked Table   | 7        |
| Type Alphanumeric           | Length 20                |                     | AISWMSB     | Batch Expiration Date  | Alphanumeric (1) | 0    |       |       |                |          |
| Structure Regular           | <u>congo:</u>            |                     | AISWMSB     | Batch Manufacturing I  | Alphanumeric (1) | 0    |       |       |                |          |
| Validation Valid Values     | <b>*</b>                 |                     | AISWMSB     | Batch Admission Date   | Alphanumeric (1) | 0    |       |       |                |          |
| # Value                     | Description 7            |                     | AISRental   | Rental Item            | Alphanumeric (1) | N    |       |       |                |          |
| * value                     | beschpton v              |                     | AISCntryO   | Country of Origin      | Alphanumeric (2) |      |       |       |                |          |
| 1 red                       | red <u>N</u> ew          |                     | AISFrtClass | Freight Class          | Alphanumeric (5) |      |       |       |                |          |
|                             | Diack Dejete             |                     | AISNmfcIte  | NMFC Item No.          | Alphanumeric (50 |      |       |       |                |          |
| 3 blue                      | Diue                     |                     | AISIPSuco   | Successor Item Code    | Alphanumeric (50 |      |       |       |                |          |
| 4 wht                       | white + +                |                     | AISQCReq    | Quality Required       | Alphanumeric (1) |      |       |       |                |          |
| 5 gold                      |                          |                     | AISMtxClm   | Style Column Display   | Alphanumeric (20 |      |       |       |                |          |
|                             |                          |                     | AISMbxQty   | Style Quantity Colum   | Numeric (10)     |      |       |       |                |          |
|                             |                          |                     | AISMaxQty   | Style Maximum Display  | Numeric (10)     |      |       |       |                |          |
|                             |                          |                     | AISMult     | Style Retention Percer | Numeric (10)     |      |       |       |                |          |
|                             |                          |                     | AISSort1    | Style Sort 1           | Alphanumeric (20 |      |       |       |                |          |
|                             |                          |                     | AISSort2    | Style Sort 2           | Alphanumeric (20 |      |       |       |                | <b>.</b> |
| Set Default Value for Field |                          |                     | AISSort3    | Style Sort 3           | Alphanumeric (20 |      |       |       |                |          |
|                             |                          |                     | AISSort4    | Style Sort 4           | Alphanumeric (20 |      |       |       |                |          |
| Mandatory Field             |                          | erties              |             |                        |                  |      |       |       |                |          |
|                             |                          | Itiple Preferred Ve |             |                        |                  |      |       |       |                |          |
|                             |                          | ces                 |             |                        |                  |      |       |       |                |          |
|                             |                          | arehouse            |             |                        |                  |      |       |       |                |          |
| OK Cancel                   |                          | rers                |             |                        |                  |      |       |       |                |          |
|                             |                          | er Data             |             |                        |                  |      |       |       |                |          |
|                             | ок                       |                     |             |                        | <u>K</u> eys     |      | Ugd   | late  | <u>R</u> emove |          |

Your support consultant will be able to assist you in defining and entering the UDF's.

*Note*: It is not necessary to assign a UDF for the size or other quantity attribute.

Finally, it is necessary to ensure that your Item Master contains a separate item code for each combination of attributes. Thus, item 1234redXL would be style 1234 shirt, red, extra-large, and item 1234red2X would be style 1234 shirt, red, size 2X. The actual format of the item code may be whatever you wish; it is simply necessary to have a different item code for each combination of style, color, and size that is included in your inventory.

## **Style Defaults Entry**

Administration > Resolv Setup > Resolv Style > Style Defaults

The Style Defaults Entry screen is used to set the formats and other preferences for the Style Matrix. It consists of three tabs.

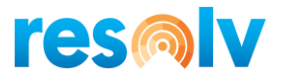

## Form Layout Tab

This section determines which viewing panes will be visible in the Style Matrix, and what they will be called. Note that you may set any of the panes to "Not Used", and it will not be visible or available to users. The Pane Level would be changed to '0' (not used).

| Style Configuration                                                                                                    |                                                                                                    | _ ×             |
|----------------------------------------------------------------------------------------------------|----------------------------------------------------------------------------------------------------|-----------------|
| Form Layout                                                                                                    | Entry Layout                                                                                                    | Pricing Options |
| Use Matrix in Sales Quotations<br>Automatically Start Style<br>Use Matrix in Sales Orders<br>Automatically Start Style<br>Use Matrix in Purchase Orders<br>Automatically Start Style<br>Use Item Availability Check<br>Require Availability Check                                                  | <ul> <li>Use Matrix in Inventory Tran<br/>Automatically Start Style</li> <li>Use Matrix in Inventory Tran<br/>Automatically Start Style</li> <li>Use Matrix in Goods Issue<br/>Automatically Start Style</li> <li>Use Matrix in Goods Receipt<br/>Automatically Start Style</li> </ul> | nsfer           |
| Item Entry Pane Level<br>Item Entry Pane Title<br>Price Display Pane Level<br>Price Display Pane Title<br>Availability Display Pane Level<br>Availability Display Pane Title<br>Detail Display Pane Level<br>Detail Display Pane Title<br>History Display Pane Level<br>History Display Pane Title | 1<br>Matrix Entry<br>2<br>SKU Pricing<br>3<br>Availability<br>4<br>Matrix Detail<br>5<br>Order History                                                                                                    |                 |
| Transfer Order                                                                                                    | Item Order                                                                                                    | T               |
| Style Entry Report<br>Style Entry Report Button Name                                                                                                    | WIP                                                                                                    |                 |
| OK Cancel Excel                                                                                                    | I                                                                                                    |                 |

| Use Matrix in Sales<br>Quotations | Check this box if you wish to use the Style Matrix when entering Sales Quotations.                                                                                                 |
|-----------------------------------|----------------------------------------------------------------------------------------------------|
| Automatically Start Style         | Check this box if you want Style to automatically open<br>when you press tab on the Item field on the Sales<br>Quotation instead of prompting the user to select<br>Item or Style. |

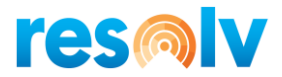

| Use Matrix in Sales Orders                   | Check this box if you wish to use the Style Matrix when entering Sales Orders.                                                                                                    |
|----------------------------------------------|----------------------------------------------------------------------------------------------------|
| Automatically Start Style                    | Check this box if you want Style to automatically open<br>when you press tab on the Item field on the Sales<br>Order instead of prompting the user to select Item or<br>Style.                 |
| Use Matrix in Purchase<br>Orders             | Check this box if you wish to use the Style Matrix when entering Purchase Orders.                                                                                                    |
| Automatically Start Style                    | Check this box if you want Style to automatically open<br>when you press tab on the Item field on the Purchase<br>Order instead of prompting the user to select Item or<br>Style.              |
| Use Matrix in Inventory<br>Transfer          | Check this box if you wish to use the Style Matrix hen entering Inventory Transfers.                                                                                                    |
| Automatically Start Style                    | Check this box if you want Style to automatically open<br>when you press tab on the Item field on the Inventory<br>Transfers instead of prompting the user to select Item<br>or Style.         |
| Use Matrix in Inventory<br>Transfer Requests | Check this box if you wish to use the Style Matrix when entering Inventory Transfer Requests.                                                                                                  |
| Automatically Start Style                    | Check this box if you want Style to automatically open<br>when you press tab on the Item field on the Inventory<br>Transfer Requests instead of prompting the user to<br>select Item or Style. |
| Use Matrix in Goods Issues                   | Check this box if you wish to use the Style Matrix when entering Goods Issues.                                                                                                    |
| Automatically Start Style                    | Check this box if you want Style to automatically open<br>when you press tab on the Item field on the Goods<br>Issues instead of prompting the user to select Item or<br>Style.                |
| Use Matrix in Goods Receipt                  | Check this box if you wish to use the Style Matrix when entering Goods Receipt.                                                                                                    |

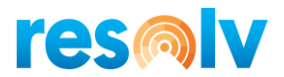

| Automatically Start Style | Check this box if you want Style to automatically open |
|---------------------------|--------------------------------------------------------|
|                           | when you press tab on the Item field on the Goods      |
|                           | Receipts instead of prompting the user to select Item  |
|                           | or Style.                                              |

- Use Item Availability Check Check this box if you wish to utilize the Item Availability Check feature during the Matrix entry procedure. This feature allows you to verify that items are not duplicated on the order, and that all items will be available by the specified delivery date. This feature is only available in Sales Orders.
- Require Availability Check Check this box if the Item Availability Check will be required for each order, before exiting from the Matrix.

The following options relate to the five possible tabs, or panes, in the Matrix screen. You may determine which ones will be visible to the users, and in what sequence.

| Item Entry Pane Level           | Select the sequence number (from 1 to 5) for the pane on which the user enters the items for the sales order. You may also select 0 – Not Used.                                                          |
|---------------------------------|----------------------------------------------------------------------------------------------------|
| Entry Pane Title                | Enter the title to display on the item entry pane.                                                                                                    |
| Price Display Pane Level        | Select the sequence number (from 1 to 5) for the pane on which the user may view prices of the items on the sales order. You may also select 0 – Not Used.                                               |
| Price Display Pane Title        | Enter the title to display on the item price pane.                                                                                                    |
| Availability Display Pane Level | Select the sequence number (from 1 to 5) for the pane on which the user may view the current availability of the items on the sales order. You may also select 0 – Not Used.                             |
| Availability Display Pane Title | Enter the title to display on the availability pane.                                                                                                    |
| Detail Display Pane Level       | Select the sequence number (from 1 to 5) for the pane on which the user may view detail of the prices, quantities, and delivery dates of the items on the sales order. You may also select 0 – Not Used. |

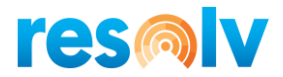

| Detail Display Pane Title                    | Enter the title to display on the detail pane.                                                                                                    |
|----------------------------------------------|----------------------------------------------------------------------------------------------------|
| History Display Pane Level                   | Select the sequence number (from 1 to 5) for the pane on which the user may view the list of items previously purchased by the customer from the sales order. You may also select 0 – Not Used.                                                                                                    |
| History Display Pane Title<br>Transfer Order | <ul> <li>Enter the title to display on the history pane.</li> <li>Select the sequence in which items will be transferred from the Matrix to the sales order. You may select: <ul> <li>Item Order</li> <li>Description Order</li> <li>Shipment Date Order</li> <li>Entered Order</li> <li>Matrix Style Order</li> </ul> </li> </ul> |
| Style Entry Report                           | Use this field to browse to the location of a Crystal<br>Report to be made available on the Style Matrix<br>window.                                                                                                    |
| Style Entry Report Button<br>Name            | Use this field to provide the name of the button that will appear to launch the Sales Entry Report.                                                                                                    |

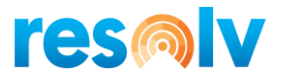

## **Entry Layout Tab**

| Form Layout                         | E           | Entry Layout | Pricing Options |
|-------------------------------------|-------------|--------------|-----------------|
| llow for Searching in Entry Columns | U AISMtxClr | nDis         |                 |
| umber of Quantity Columns           | <u>µ</u> 0  |              |                 |
| # Field Name                        |             | Display Name |                 |
| U_AISSort1                          |             | SKU          |                 |
| U AISSort2                          |             | Color        |                 |
| U_AISSort3                          | •           | Size         |                 |
| U_AISSort4                          | •           | Option       |                 |
|                                     |             |              |                 |
|                                     |             |              |                 |
|                                     |             |              |                 |
|                                     |             |              |                 |
|                                     |             |              |                 |
|                                     |             |              |                 |
|                                     |             |              |                 |
|                                     |             |              |                 |
|                                     |             |              |                 |
|                                     |             |              |                 |
|                                     |             |              |                 |
|                                     |             |              |                 |
|                                     |             |              |                 |

This tab allows you to define the attributes that will be shown in the Sales Order Style Matrix.

| Allow for Searching in Entry<br>Columns | Check this box if you wish users to be able to search for valid values in the Matrix entry columns.                                                             |
|-----------------------------------------|----------------------------------------------------------------------------------------------------|
| Number of Quantity Columns              | Enter the number of columns to display for quantities<br>on the Style Matrix. This would be the maximum<br>number of sizes that could be valid for item styles. |
| Field Names                             | In each row, select a field name representing one of the style attributes. You will be selecting from the list                                                  |

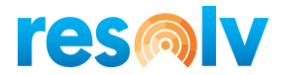

of user-defined fields from the Item Master. The attributes should be entered in the order in which they are to appear on the Style Matrix screen.

**Note**: All possible attributes should be included here, even those which will not be used for all items.

Display Names In each row, enter the name for the field as you wish it to appear on the Style Matrix screen. The field name that was entered when the UDF was created will appear on the Item Master; it is necessary to enter the same or a similar name here to have it appear correctly during order entry.

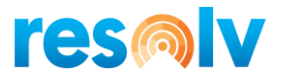

## **Pricing Options Tab**

This tab allows you to set options for the seasonal pricing feature. If you do not wish to use this feature, leave all fields blank.

| Form Layout Display Prices on Entry Tab Allow for Change of Price Special Pricing in Sales Order Entry Title of Pricing Program |                       |    | Pricing Options |  |
|----------------------------------------------------------------------------------------------------|-----------------------|----|-----------------|--|
| Display Prices on Entry Tab                                                                                                    | <b>S</b>              |    |                 |  |
| Allow for Change of Price                                                                                                    | <b>v</b>              |    |                 |  |
| Special Pricing in Sales Order Entry                                                                                            |                       |    |                 |  |
| Title of Pricing Program                                                                                                    |                       |    |                 |  |
| the of the dig the grant                                                                                                    | Early Bird            |    |                 |  |
| Header Field for Pricing Indicator                                                                                              | Special Price         |    |                 |  |
| Add Entry Field to Sales Order                                                                                                  | ~                     |    |                 |  |
| Value to Indicate Inclusion                                                                                                    | /es                   |    |                 |  |
| Value to Indicate Exclusion                                                                                                    | 10                    |    |                 |  |
| Line Item Field for Pricing Indicator                                                                                           | Special Price         |    |                 |  |
| Value to Indicate Inclusion                                                                                                    | /es                   |    |                 |  |
| Value to Indicate Exclusion                                                                                                    | 10                    |    |                 |  |
| Header Field for Date Determination 1                                                                                           | 2                     |    |                 |  |
|                                                                                                    |                       |    |                 |  |
| Price List For Month 1                                                                                                    | Jse Default SAP Price | *  |                 |  |
| Price List For Month 2                                                                                                    | Jse Default SAP Price | *  |                 |  |
| Price List For Month 3                                                                                                    | Jse Default SAP Price | *  |                 |  |
| Price List For Month 4                                                                                                    | Jse Default SAP Price | Ŧ  |                 |  |
| Price List For Month 5                                                                                                    | Jse Default SAP Price | *  |                 |  |
| Price List For Month 6                                                                                                    | Jse Default SAP Price | *  |                 |  |
| Price List For Month 7                                                                                                    | Jse Default SAP Price | Ŧ  |                 |  |
| Price List For Month 8                                                                                                    | Jse Default SAP Price | *  |                 |  |
| Price List For Month 9                                                                                                    | Jse Default SAP Price | *  |                 |  |
| Price List For Month 10                                                                                                    | Jse Default SAP Price | *  |                 |  |
| Price List For Month 11                                                                                                    | Jse Default SAP Price | *  |                 |  |
| Price List For Month 12                                                                                                    | Jse Default SAP Price | Ψ. |                 |  |

| Display Prices on Entry Tab | Check this box if you wish to display the item prices at<br>the bottom of each column on the Matrix entry tab.<br>Note that doing so may result in slower performance<br>of the system; prices will be visible in the Pricing and<br>Detail panes regardless. |
|-----------------------------|----------------------------------------------------------------------------------------------------|
| Allow for Change of Price   | Check this box if users may change the item prices during Matrix entry.                                                                                                    |

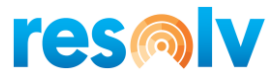

| Special Pricing in Sales Order<br>Entry  | Check this box to enable Early Buy functionality.                                                                                                    |
|------------------------------------------|----------------------------------------------------------------------------------------------------|
| Title of Pricing Program                 | Enter the title you wish to use for the seasonal pricing<br>program; for example "Early Buy". This is the field<br>name that will be displayed in the Sales Order header<br>screen.                                                                     |
| Header Field for Pricing<br>Indicator    | Enter the name of the UDF in the Marketing<br>Document Header which defines the seasonal pricing<br>indicator (example AISMtxSeason).                                                                                                    |
| Add Entry Field to Sales Order           | Check this box to add an entry field on the sales order<br>header to indicate whether the order will be eligible<br>for seasonal pricing.                                                                                                    |
| Value to Indicate Inclusion              | Enter the value to display in the header UDF to indicate that the order will use seasonal pricing (for example, "Yes" or "Y").                                                                                                    |
| Value to Indicate Exclusion              | Enter the value to display in the header UDF to indicate that the order will not use seasonal pricing (for example, "No" or "N").                                                                                                    |
| Line Item Field for Pricing<br>Indicator | Enter the name of the UDF in the Marketing<br>Document Rows which defines the seasonal pricing<br>indicator (example AISMtxSeason).                                                                                                    |
| Value to Indicate Inclusion              | Enter the value to display in the row UDF to indicate that the item will use seasonal pricing (for example, "Yes" or "Y").                                                                                                    |
| Value to Indicate Exclusion              | Enter the value to display in the row UDF to indicate that the order will not use seasonal pricing (for example, "No" or "N").                                                                                                    |
| Header Field for Date<br>Determination   | Enter the field ID for the field containing the date to<br>be used for determining the pricing month for the<br>order. You may view the field ID by turning on <i>View</i> ><br><i>System Information</i> . Note that the Delivery date is<br>field 12. |

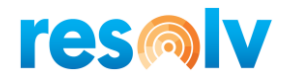

Price List for MonthsFor each of the 12 months, select the price list to be<br/>used for seasonal pricing for that month. You may<br/>also select "Use Default SAP Price". If seasonal<br/>pricing is used, and a specific price list is selected for<br/>the month, then the prices from this list will override<br/>the price list attached to the customer, or any special<br/>pricing that has been defined for the customer, item,<br/>or quantity. Note that months 1-12 represent the<br/>periods of the company's fiscal year.

#### **Excel Button – Populate Item Master**

The "Excel" button at the bottom of the Style Defaults Entry screen will allow you to configure existing items with the required information for **Resolv Style.** Note that it is required that you configure Excel to "Enable all macros" in order to use this feature.

When you click on the "Excel" button, an Excel spreadsheet will open. It will appear to be blank. Go to View > Macros > View Macros. Two macros will be shown: "Get All Items" and "Put All Items".

|      | <u>∎</u> 5-                      | ⊘∓                    |                |                                               |                        |                    |         |                      |               |               | StyleItemS            | et [Compati | bility Mode]                           | - Excel                                      |                          |                  |            |                |       |   |
|------|----------------------------------|-----------------------|----------------|-----------------------------------------------|------------------------|--------------------|---------|----------------------|---------------|---------------|-----------------------|-------------|----------------------------------------|----------------------------------------------|--------------------------|------------------|------------|----------------|-------|---|
| FIL  | HON                              | AE INSE               | RT             | PAGE LAYOU                                    | F FORM                 | IULAS              | DATA    | REVIEW               | VIEW          | ADD           | -INS                  |             |                                        |                                              |                          |                  |            |                |       |   |
| Norm | al Page Bre<br>Preview<br>Workbo | ak Page C<br>Layout V | ustom<br>Views | <ul><li>✓ Ruler</li><li>✓ Gridlines</li></ul> | ✓ Formul ✓ Headin Show | la Bar 🕻<br>Igs Zo | oom 100 | Zoom to<br>Selection | New<br>Window | Arrar<br>v Al | nge Freeze<br>I Panes | Split       | ED View<br>ED Sync<br>B Rese<br>Window | r Side by Side<br>hronous Scr<br>t Window Pe | e<br>olling<br>osition W | Switch<br>indows | Macros     | v Macros       |       |   |
|      |                                  |                       |                | £                                             |                        |                    |         |                      |               |               |                       |             |                                        |                                              |                          |                  | Rec        | ord Macro      |       |   |
| AI   |                                  | ·                     | ~              | Jx                                            |                        |                    |         |                      |               |               |                       |             |                                        |                                              |                          |                  |            | Relative Refer | ences |   |
|      | Α                                | В                     | С              | D                                             | E                      | F                  | G       | н                    | 1             |               | J                     | к           | L                                      | М                                            | N                        | o                | <u>Use</u> |                | in in | S |
| 1    |                                  |                       |                |                                               |                        |                    |         |                      |               |               |                       |             |                                        |                                              |                          |                  |            |                |       |   |
| 2    |                                  |                       |                |                                               |                        |                    |         |                      |               |               |                       |             |                                        |                                              |                          | -                |            |                |       |   |
| 3    |                                  |                       |                |                                               |                        |                    |         |                      |               |               |                       |             |                                        |                                              |                          |                  |            |                |       |   |
| 4    |                                  |                       |                |                                               |                        |                    |         |                      | _             |               |                       |             |                                        |                                              |                          |                  |            |                |       |   |
| 5    |                                  |                       |                |                                               |                        |                    |         |                      |               |               |                       |             |                                        |                                              |                          |                  |            |                |       |   |
| 6    |                                  |                       |                |                                               |                        |                    |         |                      | _             |               |                       |             |                                        |                                              |                          |                  |            |                |       |   |
|      |                                  |                       |                |                                               |                        |                    |         |                      | _             |               |                       |             |                                        |                                              |                          |                  |            |                |       | _ |
| ð    |                                  |                       |                |                                               |                        |                    |         |                      |               |               |                       |             |                                        |                                              |                          |                  |            |                |       |   |

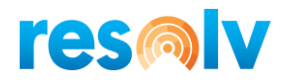

| 💵 🗄 5× ở× =                                           | StyleIten                               | set [Compatibility Mode] - Excel                                                                               |         |
|-------------------------------------------------------|-----------------------------------------|----------------------------------------------------------------------------------------------------|---------|
| FLE HOME INSERT PAGE LAYOUT FORMULAS                  | S DATA REVIEW VIEW ADD-INS              |                                                                                                    |         |
| Normal Page Break Page Custom<br>Preview Layout Views | r Q I I I I I I I I I I I I I I I I I I | Split     D View Side by Side       Hide     D Synchronous Scrolling       Olnhide     D Reset Window Position | Macros  |
| Workbook Views Show                                   | Zoom                                    | Window                                                                                                    | Macros  |
| A1 • : × ✓ fx                                         |                                         |                                                                                                    |         |
| A B C D E                                             | F G H Macro                             | ? × 0                                                                                                    | P Q R S |
| 1                                                     | Macro name:                             |                                                                                                    |         |
| 2                                                     | GetAllItems                             | 📧 <u>R</u> un                                                                                                  |         |
| 3                                                     | GetAllItems                             |                                                                                                    |         |
| 4                                                     | PutAllitems                             | <u>≥</u> tep Into                                                                                              |         |
| 5                                                     |                                         | Edit                                                                                                    |         |
| 6                                                     |                                         | Card a                                                                                                    |         |
| 7                                                     |                                         | Create                                                                                                    |         |
| 8                                                     |                                         | Delete                                                                                                    |         |
| 9                                                     |                                         | Ontion                                                                                                    |         |
| 10                                                    |                                         |                                                                                                    |         |
| 11                                                    | Marros in: All Open                     | Narkhookr                                                                                                    |         |
| 12                                                    | Description                             |                                                                                                    |         |
| 13                                                    | Description                             |                                                                                                    |         |
| 14                                                    |                                         |                                                                                                    |         |
| 15                                                    |                                         |                                                                                                    |         |
| 10                                                    |                                         | Cancel                                                                                                    |         |
| 1/                                                    |                                         |                                                                                                    |         |
| 18                                                    |                                         |                                                                                                    |         |

Click on "Get All Items". The screen will display a list of all items in the Business One Item Master along with several blank columns. You may use these columns to enter **Resolv Style** information about each item (see the section on configuring the Item Master later in this manual).

| 🚺 🔒 🐬 👌 ÷                                               | Style                                                    | ltemSet [Co | mpatibility | / Mode] - Excel           |           |          |            |           |                    |
|---------------------------------------------------------|----------------------------------------------------------|-------------|-------------|---------------------------|-----------|----------|------------|-----------|--------------------|
| FILE HOME INSERT PAGE LAYOUT FORM                       | IULAS DATA REVIEW VIEW ADD-INS                           |             |             |                           |           |          |            |           |                    |
| Ruler V Formu                                           | la Bar 🔍 📑 🔄                                             |             | plit 🛙      | Ciew Side by Side by Side | lling     |          | <u>_</u>   |           |                    |
| Preview Layout Views                                    | gs Zoom 100% Zoom to New Arrange<br>Selection Window All | Panes 👻 🗔 l | Jnhide 🗄    | 🕮 Reset Window Pos        | sition Wi | ndows •  | *          |           |                    |
| Workbook Views Show                                     | Zoom                                                     |             | Wind        | iow                       |           | Ma       | icros      |           |                    |
| $G10$ $\checkmark$ $\vdots$ $\times$ $\checkmark$ $f_x$ |                                                          |             |             |                           |           |          |            |           |                    |
|                                                         |                                                          |             |             |                           |           | _        |            |           |                    |
| A                                                       | В                                                        |             | С           | D E                       | F         | G        | Н          | 1         | J K                |
| 1 ItemCode                                              | Name                                                     | Styl        | e Co        | olor Size                 | Option    | Column D | Quantity ( | Max Displ | Retension Percenta |
| 2 DMTest3                                               | DM Test3                                                 |             | 5000 red    | d small                   |           | 2        | 0          | 0         | 0                  |
| 3 TestNI                                                | Test No Inventory Item                                   |             | 5000 red    | d medium                  |           | 3        | 0          | 0         | 0                  |
| 4 QC002                                                 | QC002-Serial Managed Item                                |             | 5000 red    | d large                   |           | 4        | 0          | 0         | 0                  |
| 5 JJ10200                                               | Tr415 Snap-In Valve Schrader                             |             | 5020 blk    | k small                   |           | 2        | 0          | 0         | 0                  |
| 6 ChkNeg2                                               | Check Negative                                           |             | 5020 red    | d small                   |           | 2        | 0          | 0         | 0                  |
| 7 JJ10201                                               | Tr418 Snap-In Valve Schrader                             |             | 5010 blk    | k small                   |           | 2        | 0          | 0         | 0                  |
| 8 JJ10202                                               | Tr423 Snap-In Valve Schrader                             |             | 5010 blk    | k medium                  |           | 3        | 0          | 0         | 0                  |
| 9 ReallyReallySuperLongItemNumber                       | Really Really Super Long Item Number Descri              | otion       | 5010 blk    | k large                   |           | 4        | 0          | 0         | 0                  |
| 10 0-01899_Flexible                                     | 0-01899 Flexible                                         |             |             |                           |           |          | 0          | 0         | 0                  |
| 11 JJ10300                                              | Tr425 Snap-In Valve Schrader                             |             |             |                           |           |          | 0          | 0         | 0                  |
| 12 JJ10301                                              | Universal Cement Quart Can                               |             |             |                           |           |          | 0          | 0         | 0                  |
| 13 RD224                                                | 120PAR38/220-240V-AAMSCO                                 |             |             |                           |           |          | 0          | 0         | 0                  |

When the entries are complete, display the macros again, and select "Put All Items". The Item Master will be updated with the information you have entered in the spreadsheet. Note that all entries must conform to the valid values for each field.

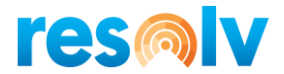

## **Item Check**

Administration > System Initialization > Document Settings > Per Document Tab, Sales Order

Be sure that the Automatic Item Availability Check is turned off in the system. This feature of standard Business One is redundant when *Resolv Style* is used, and if it is turned on, it may cause errors when items are transferred from the Style matrix to the Sales Order.

| Document Settings _ 🗆 🗙                                                  |
|--------------------------------------------------------------------------|
| General Per Document Electronic Documents                                |
| Document Sales Order 👻                                                   |
|                                                                          |
|                                                                          |
| Default Days for Order Cancellation                                      |
| ✓ Allow Changes to Existing Orders                                       |
| Activate Automatic Availability Check                                    |
| Ivert Sales Order Approved                                               |
| When Duplicated Customer Reference No. Occurs                            |
| Without Warning                                                          |
| Warning Only     Block Release / Receipt                                 |
| ✓ Allow Copying Customer Reference No. to Target Doc.                    |
| Reopen Doc. by Creating Returns/Goods Returns/Credit Memos Based on Doc. |
| Without User Confirmation                                                |
| Procurement Wizard                                                       |
|                                                                          |
|                                                                          |
|                                                                          |
|                                                                          |
|                                                                          |
|                                                                          |
|                                                                          |
|                                                                          |
| Allow Update of User-Defined Fields When Document Rows Are Not Editable  |
|                                                                          |
|                                                                          |
|                                                                          |

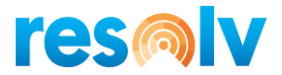

## **Item Groups**

#### Administration > Setup > Inventory > Item Groups

For each item group relating to items that will be used in the Style matrix, enter the expected lead time, in days. This represents the number of days that are expected to elapse from the time an item is ordered from a supplier until it is received in the warehouse. *Resolv Style* will use this figure when calculating the expected shipment date for backordered items.

| ltem Groups - Setup         |                             | _ 🗆 ×                    |
|-----------------------------|-----------------------------|--------------------------|
| Item Group Name             | Apparel                     |                          |
|                             |                             |                          |
| Ge <u>n</u> eral            | Accounting                  |                          |
| Default UoM Group           | Manual                      |                          |
|                             |                             |                          |
| Planning Method             | MRP                         | *                        |
| Procurement Method          | Buy                         | *                        |
|                             |                             |                          |
| Order Interval              |                             | <b>_</b>                 |
| Order Multiple              | 0.000                       |                          |
| Minimum Order Qty           | 0.000                       | Inventory UoM            |
| Lead Time                   | 10                          | Dave                     |
| Tolerance Days              | 10                          | Days                     |
|                             |                             |                          |
|                             |                             |                          |
| Default Valuation Method    | Moving Average              | •                        |
| Use Forecast Demand Formula | Use Actual Inventory Demand | <b>v</b>                 |
| Procurement Method          | Buy                         | *                        |
|                             |                             |                          |
|                             |                             |                          |
|                             |                             |                          |
|                             |                             |                          |
| Default Bin Locations       |                             |                          |
| # Whse Code Whse Name       | Default Bin Location Enfo   | rce Default Bin Loc. 🛛 🔼 |
| 1 ➡ 02 West Cost Wa         | ri                          |                          |
| 2 🔿 05 In-Transit           |                             |                          |
|                             |                             |                          |
|                             |                             |                          |

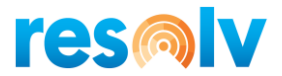

## **Item Master**

Several fields have been added to the Item Master. They are shown in the User-Defined Fields panel. It is necessary to enter data in these fields for the item to be used correctly in the order entry Style Matrix.

| ✓ Purchase Item                                                                                                    | Require Internal Serial Scan   | Optional 👻 |
|----------------------------------------------------------------------------------------------------|--------------------------------|------------|
| Is Quality Check Required ?                                                                                                    | Require Manu Serial Scan       | Optional 🔻 |
|                                                                                                    | Require Lot Number Scan        | Optional 👻 |
|                                                                                                    | Require Details Scan           | Optional 🔻 |
|                                                                                                    | WMS Batch 1 Label              |            |
|                                                                                                    | WMS Batch 2 Label              |            |
| Properties Remarks Attachments                                                                                                    | WMS Detail Label               |            |
| - Contraction of the second second seco | Batch Attribute #1             | Optional 🔻 |
|                                                                                                    | Batch Attribute #2             | Optional 🔻 |
|                                                                                                    | Require Details Scan           | Optional 🔻 |
|                                                                                                    | Batch Expiration Date          | Optional 🔻 |
|                                                                                                    | Batch Manufacturing Date       | Optional 💌 |
|                                                                                                    | Batch Admission Date           | Optional 💌 |
|                                                                                                    | Rental Item                    | No 🔻       |
|                                                                                                    | Country of Origin              |            |
|                                                                                                    | Freight Class                  |            |
|                                                                                                    | NMFC Item No.                  |            |
|                                                                                                    | Successor Item Code            |            |
|                                                                                                    | Quality Required               |            |
|                                                                                                    | Style Column Display           | 34         |
|                                                                                                    | Style Quantity Column          | 4          |
|                                                                                                    | Style Maximum Display Quantity |            |
|                                                                                                    | Style Retention Percentage     |            |
|                                                                                                    | Style Sort 1                   | PO         |
|                                                                                                    | Style Sort 2                   | black 🔻    |
|                                                                                                    | Style Sort 3                   | 34         |
|                                                                                                    | Style Sort 4                   | TS         |
|                                                                                                    |                                |            |
|                                                                                                    |                                |            |
|                                                                                                    |                                |            |

| Style Column Display              | Enter the heading that will appear above the column for this size on the Style Matrix.                                                                                                    |
|-----------------------------------|----------------------------------------------------------------------------------------------------|
| Style Quantity Column             | Enter the column number for this size. In general, the<br>smallest size for a style should be in column 1, and<br>each succeeding size should be in the next succeeding<br>column. Note that the maximum number of columns<br>is set in the Style Defaults.                |
| Style Maximum Display<br>Quantity | Enter the maximum quantity of the item to display, if<br>desired. If a quantity is entered here, users will not<br>see any quantity greater than this number as the<br>quantity on hand, even if there is a greater quantity<br>in the warehouse.                          |
| Style Retention Percentage        | If desired, enter a percentage of the quantity of this<br>item to be subtracted from the total available<br>quantity displayed in the Style Matrix. If entered,<br>users will see a reduced quantity on hand in order to<br>avoid the possibility of running out of stock. |

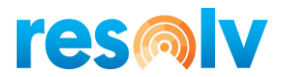

Style Sort fields

Four or more user-define fields for style attributes will be shown. <u>If you have changed the display names</u> for these fields, the changed names will be shown. Others will appear as Style Sort 1, 2, 3, and 4.

Enter the attributes for this item in the appropriate fields. If valid values have been defined for the field, a drop-down list will provide the selection.

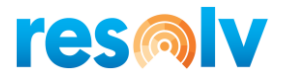

#### **Seasonal Pricing**

It is common in the apparel industry, and in others where products are seasonal, for suppliers to offer special discounts in return for placing orders well in advance of the date needed. For example, winter clothing would generally be received in the fall, but if the order is placed in the spring, then the supplier has advance notice of what he will need and in what quantity. In return, he may offer discounts based on how far ahead the order is received.

If you wish to offer this kind of discount pricing to your customers, you can utilize the seasonal pricing feature of *Resolv Style*. Standard Business One pricing is based on price lists; each customer is assigned to a price list and sales order prices are set accordingly. Alternatively, you can create special pricing, generally based on an existing price list, for the customer. While it is possible to use various combinations of date ranges to vary the price of an item, the system only looks at the date on which the order is entered, not the date when it is due. *Resolv Style* uses a different approach.

You can set up price lists that are specific to various months of the year, relative to the delivery date of the items. For example, create the following prices for item ABC:

| Price List Name     | Base Price List     | Factor | Price    |
|---------------------|---------------------|--------|----------|
| Standard Price List |                     |        | \$100.00 |
| 3-month Price List  | Standard Price List | 10%    | \$ 90.00 |
| 6-month Price List  | Standard Price List | 20%    | \$ 80.00 |

In the Style Defaults, make the following settings (assuming that you begin in January and your fiscal year begins in January).

| Month               | Price List            |
|---------------------|-----------------------|
| Month 1 (January)   | Standard Price List   |
| Month 2 (February)  | Standard Price List   |
| Month 3 (March)     | Standard Price List   |
| Month 4 (April)     | 3-month Price List    |
| Month 5 (May)       | 3-month Price List    |
| Month 6 (June)      | 3month Price List     |
| Month 7 (July)      | 6-month Price List    |
| Month 8 (August)    | 6-month Price List    |
| Month 9 (September) | 6-month Price List    |
| Month 10 (October)  | Use Default SAP Price |
| Month 11 (November) | Use Default SAP Price |

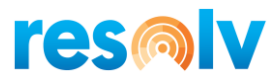

Month 12 (December) Use Default SAP Price

The result of this procedure is that if a customer places an order in January for delivery in January, February, or March, he will pay the standard price. If he places an order in January for delivery in April, May, or June, he will pay the 3-month price. If he places an order in January for delivery in July, August, or September, he will pay the 6-month price. If the delivery date is in any other month, he will pay the price on his assigned price list, or his designated special pricing.

Periodically, you can change the settings in the Style Defaults so that the pricing is appropriate for the month in which the orders are received. For example, in March you can move the 3-month pricing to June, July, and August, and so on.

#### Points to remember:

- The months in the Style Defaults are always based on your company's fiscal year, not necessarily the calendar year.
- In order to use Seasonal Pricing, you must check "Special Pricing in Sales Order Entry" box in the Pricing Options tab of the Style Defaults and fill in the other fields appropriately.
- You must specify Seasonal Pricing in the Sales Order header for it to be applied to that order. All rows will initially be set the same as the header.
- You may activate or de-activate Seasonal Pricing on any row of a Sales Order once the items are entered.
- Seasonal Pricing is only available on Sales Orders, not on Purchase Orders.
- Blanket Sales Orders are legal contracts and will take precedence over standard SAP pricing and seasonal pricing.

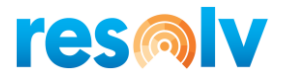

## Procedures

*Resolv Style* is utilized during the Sales Order and Purchase Order entry process. No other documents or screens in the system are affected.

The prime objective of **Resolv Style** is to provide a quick, efficient, and accurate way for operators to enter Sales or Purchase Orders, when those orders are likely to consist of multiple sizes of the same item code. Rather than entering the item code for each size on a separate line, it is possible to enter the attributes of each item type (style, color, etc.), and then enter the quantity for each size along a single row of a matrix.

Additional functionality is provided which allows the operator to see the cumulative quantities of each size and style, pricing, availability, and the customer's order history, all from the same set of screens. This allows the operator to provide all information quickly to the customer, who may be on the phone while the order is being entered.

Note that the appearance of the style Matrix is dependent upon the settings in the Style Configuration screen. Which tabs are visible, their sequence, and the label of each tab are all subject to the settings in this screen. The following sections illustrate the standard settings.

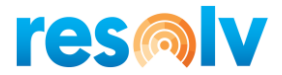

## **Sales Order Procedures**

#### **Entering the Sales Order**

Begin by entering the Sales Order in the usual manner. Enter the customer code or name, customer's PO number, and requested delivery date in the header. Verify or change the ship-to address and shipping method on the Logistics tab.

If you use the seasonal pricing feature, be sure to set the header field to indicate whether this order qualifies for the seasonal prices.

| Sales Order             |                 |                   |                  |                        |                   |                |            | _ 🗆 ×     |
|-------------------------|-----------------|-------------------|------------------|------------------------|-------------------|----------------|------------|-----------|
| Customer 🛋              | C40000          |                   |                  |                        | No.               | Primary        | 258        |           |
| Name                    | Earthshaker Cor | poration          |                  |                        | Status            |                | Unapproved |           |
| Contact Person          | Bob McKensly    | •                 |                  |                        | Posting           | ) Date         | 04/07/2020 |           |
| Customer Ref. No.       | 2000-919293949- | 1                 |                  |                        | Deliver           | y Date         | 04/18/2020 |           |
| Local Currency          |                 |                   |                  |                        | Docum             | ent Date       | 04/07/2020 |           |
|                         |                 |                   |                  |                        | Early E           | Sird           | yes        | *         |
| Contents Logis          | tics Accountir  | ng Rental Elec    | tronic Documents | Attachments Document I | Delivery I        | Packing        |            |           |
| Item/Service Type       | Item            | -                 |                  |                        |                   | Summary T      | ype No S   | ummary 🔻  |
| # Item No.              | Quantity        | Unit Price        | Disc Tax C       | Total (LC)             | Whse              | Del. Date      | UoM Code   | c 7       |
| 1 🔿 A00001              | 1               | 500.00 \$         | 0.000 📫 LG       | 500.00 \$              | ➡ 01              | 04/18/2020     | Manual     |           |
| 2 📫 100007              | 1               | 35.00 \$          | 0.000 📫 LG       | 35.00 \$               | ➡ 01              | 04/18/2020     | Manual     |           |
| 3 🔶 LM4029MC            | 1               | 62.50 \$          | 0.000 📫 LG       | 62.50 \$               | ➡ 01              | 04/18/2020     | Manual     |           |
| 4                       |                 |                   | 0.000            |                        |                   | 04/18/2020     |            |           |
|                         |                 |                   |                  |                        |                   |                |            |           |
|                         |                 |                   |                  |                        |                   |                |            |           |
|                         |                 |                   |                  |                        |                   |                |            |           |
| Sales Employee<br>Owner | Sophie Klogg    | E                 |                  |                        | Total B<br>Discou | efore Discount |            | 597.50 \$ |
|                         |                 |                   |                  |                        | Freight           | <u>t</u>       |            |           |
|                         |                 |                   |                  |                        | L Roj             | unding         |            | ED 70 ¢   |
|                         |                 |                   |                  |                        | Total             |                |            | 53./8 \$  |
| Remarks                 |                 |                   |                  |                        | Total             |                |            | 651.28 ş  |
| ОК Са                   | ancel Recal     | lc Prices Reserva | ations           |                        |                   | Copy Fro       | om Co      | ру То     |

On the Contents tab, you may enter a single item at a time in the normal way, without entering the Style Matrix. However, if you press TAB in the Item Number column and the check box "Use Matrix in Sales Orders" is turned on and "Automatically Start Style" check box is turned off in the Style Configuration, the screen will display the following message:

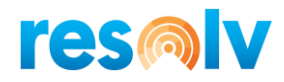

| #     | Item No. | Quantity     | Unit Price         | Disc     | Tax C     | Total (LC) | Whee    | Del. Date  | UoM Code | C 7   |
|-------|----------|--------------|--------------------|----------|-----------|------------|---------|------------|----------|-------|
|       |          | Quantity     |                    | Discin   | have only | 10121 (20) |         |            | 00000    |       |
| 1     | A00001   | 1            | 500.00 \$          | 0.000    | 📫 LG      | 500.00 ş   | ➡ 01    | 04/18/2020 | Manual   |       |
| 2     | 100007   | 1            | 35.00 \$           | 0.000    | 📫 LG      | 35.00 \$   | 📫 01    | 04/18/2020 | Manual   |       |
| 3     | LM4029MC | 1            | 62.50 \$           | 0.000    | 📫 LG      | 62.50 \$   | 📫 01    | 04/18/2020 | Manual   |       |
| 4     | (        | 9            |                    | 0.000    |           |            |         | 04/18/2020 |          |       |
|       |          |              | System Message     |          |           |            |         | ×          |          |       |
|       |          |              | Choose By Style or | Item Ent | rγ?       |            |         | ?          |          |       |
| les I | Employee | Sophie Klogg | Style              | Item     |           |            |         |            |          | 597.5 |
| vne   | r        | L            |                    |          |           |            | Discour | nt %       |          |       |
|       |          |              |                    |          |           |            |         |            |          |       |

If you choose "Item", you will see the usual list of items to choose from, and you may proceed to select one or more of them and enter one item code per row of the sales order.

If you choose "Style", the Style Matrix will open.

On the Contents tab if you press TAB in the Item Number column and the check boxes "Use Matrix in Sales Orders" and "Automatically Start Style" are turned on in the Style Configuration, the screen will automatically open the Style Matrix.

On the Contents tab if you press TAB in the Item Number column and the check boxes "Use Matrix in Sales Orders" and "Automatically Start Style" are turned off in the Style Configuration, the screen will **NOT** open the Style Matrix.

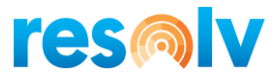

#### Style Matrix

#### <u>Item Entry Tab</u>

The following screen appears.

|   |          | Matrix E | ntry |        | SKU  | Pricing |      |      | Availability |      |      | Matrix | Detail     |        | Or     | der History |
|---|----------|----------|------|--------|------|---------|------|------|--------------|------|------|--------|------------|--------|--------|-------------|
|   |          |          |      |        | -    | -       | -    | -    | -            | -    | -    | -      | -          | -      |        |             |
|   | SKU      | Color    | Size | Option | Qtys | Qtys    | Qtys | Qtys | Qtys         | Qtys | Qtys | Qtys   | Qtys       | Qtys   | Total  | Value       |
| μ |          |          |      |        |      |         |      |      |              |      |      |        |            |        |        |             |
|   |          |          |      |        |      |         |      |      |              |      |      |        |            |        |        |             |
|   |          |          |      |        |      |         |      |      |              |      |      |        |            |        |        |             |
|   |          |          |      |        |      |         |      |      |              |      |      |        |            |        |        |             |
|   |          |          |      |        |      |         |      |      |              |      |      |        |            |        |        |             |
|   |          |          |      |        |      |         |      |      |              |      | _    |        |            |        |        |             |
|   |          |          |      |        |      | _       |      |      | _            |      | _    |        |            |        |        |             |
|   |          |          |      |        |      |         |      |      |              |      |      |        |            |        |        |             |
|   |          |          |      |        |      |         |      |      |              |      |      |        |            |        |        |             |
|   |          |          |      |        |      | _       |      |      |              |      |      |        |            |        |        |             |
|   |          |          |      |        |      |         |      |      |              |      |      |        |            |        |        |             |
|   |          |          |      |        |      |         |      |      |              |      |      |        |            |        |        |             |
|   |          |          |      |        |      |         |      |      |              |      |      |        |            |        |        |             |
| 2 | Pricing  |          |      |        | 0.00 | 0.00    | 0.00 | 0.00 | 0.00         | 0.00 | 0.00 | 0.00   | 0.00       | 0.00   |        |             |
| , | Bird Pri | cing     |      |        |      |         |      |      |              |      |      |        |            |        |        |             |
| c | handise  | Totals   |      |        | 0    | 0       | 0    | 0    | 0            | 0    | 0    | 0      | 0          | 0      | 0      | 0.00        |
|   |          |          |      |        |      |         |      |      |              |      |      |        | Shipping T | vpe    | Motor  | Express 🔻   |
| а | rks      |          |      |        |      |         |      |      |              |      |      |        | Freight Am | ount   | .00    |             |
|   |          |          |      |        |      |         |      |      |              |      |      |        | Document.  | Amount | 651.28 | 3           |
|   |          |          |      |        |      |         |      |      |              |      |      |        |            |        |        |             |

**Note**: The columns on the left side of the grid display the attributes that have been defined in the system followed by the columns displaying the maximum number of quantity columns established in the Style Configuration. Initially there are no headings above the quantity columns.

At the bottom of the grid, "Style Pricing" will appear if seasonal pricing is used. The item's price will be displayed if "Display Prices on Entry Tab" was selected. The field is editable if "Allow for Change of Price" was selected in the Style Configuration screen, Pricing Options. A check will be displayed beneath the price when items are entered if seasonal pricing is applied to that item.

Begin by entering a code in the first column, then tab to enter the remaining attributes for the item being ordered. Once the style is entered, only valid entries will be permitted for the remaining fields; i.e., only colors and sizes that are available for that style are permitted. Also, once the style code is entered, the appropriate labels will appear above the quantity columns.

Continue to tab across the row, entering the quantity of each size that the customer is ordering.

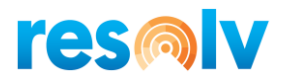

| Style | e Matrix Se  | election        |           |           |      |         |      |             |              |      |      |        |        |      |       |              | _ D > |
|-------|--------------|-----------------|-----------|-----------|------|---------|------|-------------|--------------|------|------|--------|--------|------|-------|--------------|-------|
|       |              | Matrix Er       | itry      |           | SKU  | Pricing |      |             | Availability |      |      | Matrix | Detail |      | 0     | rder History |       |
| _     |              |                 |           |           | -    | SM      | Med  | -           | XL           | XXL  | -    | -      | -      | -    |       |              |       |
| #     | SKU          | Color           | Size      | Option    | Qtys | Qtys    | Qtys | Qtys        | Qtys         | Qtys | Qtys | Qtys   | Qtys   | Qtys | Total | Value        |       |
|       | PO           |                 |           |           |      |         |      |             |              |      |      |        |        | _    |       |              | _     |
|       | _            |                 | _         | Color Sea | ırch |         |      |             |              |      |      |        |        |      |       | _            | □ ×   |
|       | _            |                 |           |           |      |         |      |             |              |      |      |        |        |      |       |              |       |
|       |              |                 |           | Color     |      |         |      | Description |              |      |      |        |        |      |       |              |       |
|       |              |                 |           | blk       |      |         |      | black       |              |      |      |        |        |      |       |              |       |
|       |              |                 |           | red       |      |         |      | red         |              |      |      |        |        |      |       |              | _     |
|       | _            |                 |           |           |      |         |      |             |              |      |      |        |        |      |       |              |       |
|       |              |                 |           |           |      |         |      |             |              |      |      |        |        |      |       |              | _     |
|       |              |                 |           | _         |      |         |      |             |              |      |      |        |        |      |       |              |       |
|       |              |                 |           |           |      |         |      |             |              |      |      |        |        |      |       |              | _     |
| Sty   | le Pricing   |                 |           |           |      |         |      |             |              |      |      |        |        |      |       |              |       |
| Ear   | rly Bird Pr  | icing<br>Totals |           |           |      |         |      |             |              |      |      |        |        |      |       |              |       |
| me    | ruialiuise   | TOLAIS          |           |           |      |         |      |             |              |      |      |        |        |      |       |              |       |
| Ren   | narks        |                 |           |           |      |         |      |             |              |      |      |        |        |      |       |              |       |
|       |              |                 |           | Choos     | e Ca | ncel    |      |             |              |      |      |        |        |      |       |              |       |
|       |              |                 |           |           |      |         |      |             |              |      |      |        |        |      |       |              |       |
| Co    | lors: blk,re | ed              |           |           |      |         |      |             |              | _    |      |        |        |      |       |              |       |
|       | Add Row      | Dupli           | icate Row | Delete R  | ow   | Cance   |      | Т           | ransfer      |      |      |        |        |      |       |              |       |

**Note**: If you press TAB in a field, or make a partial entry, the search window will appear which will show valid values for the field (provided that "Allow for Searching in Entry Columns" was selected from the Style Configuration screen, Entry Layout tab).

To enter additional rows, click on "Add Row". You may also highlight a row and duplicate it or delete it by clicking on the appropriate buttons.

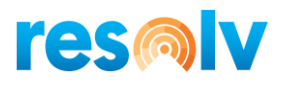

|        |         | Matrix E | ntry |        | SKL  | Pricing |      |      | Availability |      |      | Matrix | Detail      |        | c     | Order History |
|--------|---------|----------|------|--------|------|---------|------|------|--------------|------|------|--------|-------------|--------|-------|---------------|
|        |         |          |      |        | -    | SM      | Med  | -    | XL           | XXL  | -    | -      | -           | -      |       |               |
|        | SKU     | Color    | Size | Option | Qtys | Qtys    | Qtys | Qtys | Qtys         | Qtys | Qtys | Qtys   | Qtys        | Qtys   | Total | Value         |
| ļ      | PO      | blk      |      |        |      | 2       | 7    |      | 3            | 2    |      |        |             |        | 14    | 0.00          |
|        |         |          |      |        |      |         |      |      |              |      |      |        |             |        |       |               |
|        |         |          |      |        |      |         |      |      |              |      |      |        |             |        |       |               |
|        |         |          |      |        |      |         |      |      |              |      |      |        |             |        |       |               |
|        |         |          |      |        |      |         |      |      |              |      |      |        |             |        |       |               |
|        |         |          |      |        |      |         |      |      |              |      |      |        |             |        |       |               |
|        |         |          |      |        |      |         |      |      |              |      |      |        |             |        |       |               |
|        |         |          |      |        |      |         |      |      |              |      |      |        |             |        |       |               |
|        |         |          |      |        |      |         |      |      |              |      |      |        |             |        |       |               |
|        |         |          |      |        |      |         |      |      |              |      |      |        |             |        |       |               |
|        |         |          |      |        |      |         |      |      | _            |      | _    |        |             |        |       |               |
|        |         |          |      |        |      |         |      |      |              |      |      |        |             |        |       |               |
|        |         |          |      |        |      |         |      |      |              |      |      |        |             |        |       |               |
|        | Duisian |          |      |        |      | 0.00    | 0.00 |      | 0.00         | 0.00 | _    | _      | _           | 1      |       |               |
|        | Bird Pr | icina    |      |        |      | 0.00    | 0.00 |      | 0.00         |      |      |        |             |        |       |               |
| ,<br>c | handise | Totals   |      |        | 0    | 2       | 7    | 0    | 3            | 2    | 0    | 0      | 0           | 0      | 14    | 0.00          |
|        |         |          |      |        |      |         |      |      |              |      |      |        |             |        |       |               |
|        | -l      |          |      |        |      |         |      |      |              |      |      |        | Shipping Ty | /pe    | Moto  | or Express 🔻  |
| 3      | rks     |          |      |        |      |         |      |      |              |      |      |        | Document A  | Amount | .00   |               |
|        |         |          |      |        |      |         |      |      |              |      |      |        | bocament    |        | 100   |               |

The columns on the right of the matrix show the total quantity and total price for the items on that row. The bottom of each quantity column shows the total quantity for each size, including all item codes.

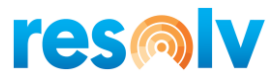

## <u>Item Check</u>

At any point while you are in the matrix, you may click on "Item Check". The system will verify that all items have enough available quantity to ship on the requested date of the order. If this is not the case, you will be able to see the next date when the item will be available, and you will be able to change the delivery date for that item. The Item Check also locates any instances of duplicate items on the order.

If all items are available and none are duplicated, you will see a message letting you know that all the items are available on the delivery date and are not duplicated.

|      | N     | latrix Er | try         |             | SKU            | Pricing                |               |           | Availability |      |           | Matrix | Detail       |            | c            | Order History |           |
|------|-------|-----------|-------------|-------------|----------------|------------------------|---------------|-----------|--------------|------|-----------|--------|--------------|------------|--------------|---------------|-----------|
|      |       |           |             |             | -              | SM                     | Med           | -         | XL           | XXL  | -         | -      | -            | -          |              |               |           |
| I.   | Co    | or        | Size        | Option      | Qtys           | Qtys                   | Qtys          | Qtys      | Qtys         | Qtys | Qtys      | Qtys   | Qtys         | Qtys       | Total        | Value         |           |
|      | Ыk    |           |             |             |                | 2                      | 4             |           | 5            | 2    |           |        |              |            | 13           | 243.75        |           |
|      | blk   |           |             |             |                | 1                      | 2             |           | 1            | 1    |           | _      |              |            | 5            | 93.75         |           |
|      | Style | Matrix    | ltem Ch     | leck        |                |                        |               |           |              |      |           |        |              |            |              |               |           |
|      | Dup   | licate Ro | ws          |             |                |                        |               |           |              |      |           |        |              |            |              |               |           |
| 11   |       | Select    | Row         | ItemCode    |                | Des                    | cription      |           |              |      | Order Qty | Del    | ivery Date   |            | Qty to Updat | te            | Price     |
|      | 1     |           | 1           | PO-TS-SM-E  | Blk            | Polo                   | Tee shirt bla | ck small  |              |      | 2         | 2020   | 0/04/29      |            |              |               | 18.75     |
|      | 2     |           | 1           | PO-TS-Med-  | -BLK           | Polo                   | Tee shirt Bla | ck Medium |              |      | 4         | 2020   | 0/04/29      |            |              |               | 18.75     |
|      | 3     |           | 1           | PO-TS-XL-B  | SLK            | Polo                   | Tee shirt Bla | ck XL     |              |      | 5         | 2020   | 0/04/29      |            |              |               | 18.75     |
| 41   | 4     | ⊢⊢        | 1           | PO-TS-XXL-  | BLK            | Polo                   | Tee shirt Bla | ck XXL    |              |      | 2         | 2020   | 0/04/29      |            |              |               | 18.75     |
| -11- | 5     | ⊢⊢        | 2           | PO-TS-SM-E  | - PI V         | Polo                   | Tee shirt bla | ck small  |              |      | 1         | 2020   | 0/04/29      |            |              |               | 18.75     |
| 11   | 7     | H         | 2           | PO-TS-XXI-  | BLK            | Polo                   | Tee shirt Bla | ck XXI    |              |      | 1         | 2020   | 0/04/29      |            |              |               | 18.75     |
|      | 8     |           | 2           | PO-TS-XL-B  | SLK            | Polo                   | Tee shirt Bla | ck XL     |              |      | 1         | 2020   | 0/04/29      |            |              |               | 18.75     |
|      |       |           |             |             |                |                        |               |           |              |      |           |        |              |            |              |               |           |
| ic   |       |           |             |             |                |                        |               |           |              |      |           |        |              |            |              |               |           |
| y    |       |           |             |             |                |                        |               |           |              |      |           |        |              |            |              |               |           |
| 1    |       | Mer       | ae Lines    |             | Delete Line(s  |                        | Update        | Ouantity  |              |      |           |        |              |            |              |               |           |
|      |       |           | 2           |             |                |                        |               |           |              |      |           |        |              |            |              |               |           |
|      | Item  | Availat   | oility      |             |                |                        |               |           |              |      |           |        |              |            |              |               |           |
|      |       | Item      |             |             | Description    |                        |               | Row I     | Delivery Dt  |      | Order Qty | Availa | ble on Deliv | ery Date   | Ba           | ackOrder Cor  | mplete Dt |
|      | 1     | 📫 PO      | -TS-Med-I   | BLK         | Polo Tee shirt | Black Med              | ium           | 04/29/    | 2020         |      |           | 4      |              |            | 3 05/        | /10/2020      |           |
|      | 2     | 🕈 PO      | -TS-XL-BL   | .K          | Polo Tee shirt | Black XL               |               | 04/29/    | 2020         |      |           | 5      |              |            | -1 05/       | /10/2020      |           |
| 84   | 3     | PO        | -TS-XL-BL   | .K          | Polo Tee shirt | Black XL               |               | 04/29/    | 2020         |      |           | 1      |              |            | -1 05/       | /10/2020      |           |
|      | 4     |           | -15-XXL-E   | SLK         | Polo Tee shirt | Black XXL<br>Black XXL |               | 04/29/    | 2020         |      |           | 2      |              |            | 0 05/        | /10/2020      |           |
| ē.,  | -     |           | 13-776-6    | our.        | POID Tee shirt | DIGCK AAL              |               | 04/25/    | 2020         |      |           | 1      |              |            | 0 05         | 10/2020       |           |
|      |       |           |             |             |                |                        |               |           |              |      |           |        |              |            |              |               |           |
|      |       |           |             |             |                |                        |               |           |              |      |           |        |              |            |              |               |           |
|      |       |           |             |             |                |                        |               |           |              |      |           |        |              |            |              |               |           |
|      |       |           |             |             |                |                        |               |           |              |      |           |        |              |            |              |               |           |
|      |       |           |             |             |                |                        |               |           |              |      |           |        |              |            |              |               |           |
|      | -1    |           |             |             |                |                        |               |           |              |      |           | 1.1    | Order        | Convolutor |              | 2020          |           |
|      | Cha   | nge to    | Available ( | Qty Back Or | rder Rem. Qty  | Back                   | Order Comp    | olete     | SKU Comp     | lete | Ship Con  | nplete | Order        | Complete I | Date 05/10/  | 2020          |           |

However, if there are backorders or duplicates, the Item Check screen will be displayed.

The Item Check screen contains two grids. The upper grid displays items that have been entered more than once on the order. You may select one or more lines by using the checkboxes at the left, and then use the buttons under the grid to merge the lines, delete lines, or change the quantity on the lines.

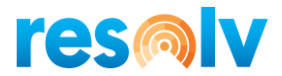

The lower grid displays items that are not available to ship on the delivery date entered on the sales order. Each line indicates the earliest date on which the items may be expected to be available for shipment.

If there are open Purchase Orders that will fulfill the order, after first filling any other committed quantities of the item, then the expected delivery date of the Purchase Order will be displayed.

If there are no open Purchase Orders, or if they will not be adequate to fill the order, the system will check the Lead Time for the Item Group of the item. It will add one day to the lead time days, and then add that number to the current date. The resulting date is displayed as the Backorder Complete date.

If there are no open Purchase Orders, or if they will not be adequate to fill the order, and there is no Lead Time on the Item Group of the item, the system will enter the date "12/31/2049" as the Backorder Complete date.

Highlight each line in turn and use the buttons below the grid to indicate the disposition of the backordered items.

| Change to Available<br>Qty | If a partial quantity is available to ship on the sales order<br>delivery date, you may use this button to change the<br>quantity of the item to the maximum available quantity.<br>The remaining quantity will be omitted from the order. |
|----------------------------|----------------------------------------------------------------------------------------------------|
| Backorder<br>Remaining Qty | If a partial quantity is available to ship on the sales order<br>delivery date, you may use this button to ship the<br>available quantity on the original delivery date and<br>backorder the remainder until the next available date.      |
| Backorder Complete         | Use this button to backorder the entire quantity of the item until the next available date. Items that have adequate stock will ship on the original delivery date of the order.                                                           |
| Ship Complete              | Use this button to indicate that the order must be shipped<br>complete, when all items are available. The latest<br>available date will then become the delivery date for all<br>items on the order.                                       |

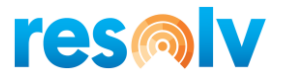

As each line in the upper and lower grid is rectified, the item disappears from the grid. When the grid is empty, it will close.

# Note: The Item Availability Check screen will only be visible if "Use Item Availability Check" was selected.

If "Require Availability Check" was selected, then if there are any backordered items on the order, you will not be allowed to exit from the matrix until an acceptable ship date has been entered for all items.

|     | Matrix E | Entry |        |   | SKU Pricing |       | Availabilit | /  |     | Matrix Detail |                        |   | Order History   |
|-----|----------|-------|--------|---|-------------|-------|-------------|----|-----|---------------|------------------------|---|-----------------|
| 5KU | Color    | Size  | Option | - | SM          | Med   | -           | XL | XXL | -             | -                      | - | -               |
| Ó   | blk      |       |        |   | 15.63       | 15.63 |             |    |     |               |                        |   |                 |
|     |          |       |        |   |             |       |             |    |     |               |                        |   |                 |
|     |          |       |        |   |             |       |             |    |     |               |                        |   |                 |
|     |          |       |        |   |             |       |             |    |     |               |                        |   |                 |
|     |          |       |        |   |             |       |             |    |     |               |                        |   |                 |
|     |          |       |        |   |             |       |             |    |     |               |                        |   |                 |
|     |          |       |        |   |             |       |             |    |     |               |                        |   |                 |
|     |          |       |        |   |             |       |             |    |     |               |                        |   |                 |
|     |          |       |        |   |             |       |             |    |     |               |                        |   |                 |
|     |          |       |        |   |             |       |             |    |     |               |                        |   |                 |
|     |          |       |        |   |             |       |             |    |     |               |                        |   |                 |
|     |          |       |        |   |             |       |             |    |     |               |                        |   |                 |
| ks  |          | T     |        |   |             | ^     |             |    |     | Ship<br>Freig | ping Type<br>ht Amount |   | Motor Express V |
|     |          |       |        |   |             |       |             |    |     | Docu          | iment Amount           |   | 93.78           |

#### Pricing Tab

The Pricing tab displays the unit price of every size for the items that have been entered. These prices are derived through standard Business One procedures, using the customer's price list or special pricing, regardless of whether seasonal pricing is used or not. It is not possible to edit the prices on this screen.

This screen allows the operator to quickly quote prices of each item/size to the customer while taking the order on the phone.

Note: You must highlight a line to see the column headings for the sizes.

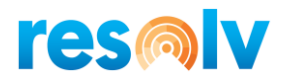

## <u>Availability Tab</u>

|     | Matrix Er | ntry |        | SKU | Pricing |     | Avail | ability |     | Matrix D      | etail                           |   | Order History |   |
|-----|-----------|------|--------|-----|---------|-----|-------|---------|-----|---------------|---------------------------------|---|---------------|---|
| 5KU | Color     | Size | Option | -   | SM      | Med | -     | XL      | XXL | -             | -                               | - | -             |   |
| o   | blk       |      |        | 0   | 7       | 5   | 0     | 0       | 0   | 0             | 0                               | 0 | 0             |   |
|     |           |      |        |     |         |     |       |         |     |               |                                 |   |               |   |
|     |           |      |        |     |         |     |       |         |     |               |                                 |   |               |   |
|     |           |      |        |     |         |     |       |         |     |               |                                 |   |               |   |
|     |           |      |        |     |         |     |       |         |     |               |                                 |   |               |   |
|     |           |      |        |     |         |     |       |         |     |               |                                 |   |               |   |
|     |           |      |        |     |         |     |       |         |     |               |                                 |   |               |   |
|     |           |      |        |     |         |     |       |         |     |               |                                 |   |               |   |
|     |           |      |        |     |         |     |       |         |     |               |                                 |   |               |   |
|     |           |      |        |     |         |     |       |         |     |               |                                 |   |               |   |
|     |           |      |        |     |         |     |       |         |     |               |                                 |   |               |   |
|     |           |      |        |     |         |     |       |         |     |               |                                 |   |               |   |
|     |           |      |        |     |         |     |       |         |     |               |                                 |   |               |   |
| ks  |           |      |        |     |         |     |       |         |     | <u>s</u><br>1 | 5hipping Type<br>Freight Amount |   | Motor Express | ] |
|     |           |      |        |     |         |     |       |         |     | 1             | Document Amoun                  | t | 109.41        | 1 |

The Availability tab shows the current available quantity of every size for the items entered.

This screen allows the operator to quickly confirm quantities for the customer while taking the order on the phone.

Note: You must highlight a line to see the column headings for the sizes.

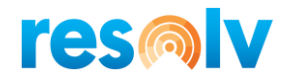

## <u>Detail Tab</u>

| Style | Matrix Selection                      |          |             |       |                |              |                  |               | _ 🗆 × |
|-------|---------------------------------------|----------|-------------|-------|----------------|--------------|------------------|---------------|-------|
|       | Matrix Entry                          |          | SKU Pricing |       | Availability   | м            | atrix Detail     | Order History |       |
|       | • • • • • • • • • • • • • • • • • • • | 0        | D. Sa       | 7.1.1 | Set offer pate | Back Ordered | 71               |               |       |
|       |                                       | Quantity | Price       | 1014  | est. Ship Date | Back Ordered | Dele Tee shirt P | lash M        |       |
| 2     | PO-TS-SM-Blk                          | 1        | 15.63       | 15.63 | 04/15/2020     | Yes          | Polo Tee shirt b | ack small     |       |
| 3     | PO-TS-Med-BLK                         | 2        | 15.63       | 31.26 | 04/15/2020     | Yes          | Polo Tee shirt B | lack Medium   |       |
|       |                                       |          |             |       |                |              |                  |               |       |
|       |                                       |          |             |       |                |              |                  |               |       |
|       |                                       |          |             |       |                |              |                  |               | _     |
|       |                                       |          |             |       |                |              |                  |               |       |
|       |                                       |          |             |       |                |              |                  |               |       |
|       |                                       |          |             |       |                |              |                  |               |       |
|       |                                       |          |             |       |                |              |                  |               |       |
|       |                                       |          |             |       |                |              |                  |               |       |
|       |                                       |          |             |       |                |              |                  |               |       |
|       |                                       |          |             |       |                |              |                  |               |       |
|       |                                       |          |             |       |                |              |                  |               |       |
|       |                                       |          |             |       |                |              | Chine Trans      | Males France  | -     |
| Ren   | narks                                 |          |             |       |                |              | Ereight Amount   | .00           |       |
|       |                                       |          |             |       |                |              | Document Amour   | 109.41        |       |
|       |                                       |          |             |       |                |              |                  |               |       |
|       |                                       |          |             |       |                |              |                  |               |       |
|       |                                       |          | WIP         |       | Cancel         | Transfer     |                  |               |       |
|       |                                       |          |             |       |                |              |                  |               |       |

This screen allows you to see the order in detail as it will appear on the completed Sales Order. Each item code is shown on a separate row, along with its quantity, price, and expected ship date. Operators can use this screen to check that each item is entered correctly and priced correctly. Prices may be changed, if "Allow for Change in Prices" was selected.

**Note**: If the Item Check has been performed, this screen will indicate which items have been backordered, and what their current expected delivery date will be.

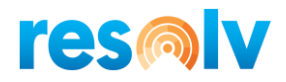

## Order History Tab

| ust Code<br>0000<br>0000<br>0000 | Customer Name<br>Earthshaker Corporation<br>Earthshaker Corporation | DocDate<br>04/07/2020                                                                                                    | Order #                                                                                                    |                                                                                                    |                                                                                                    |                                                                                                    |                                                                                                    | order history                                                                                                    |
|----------------------------------|---------------------------------------------------------------------|----------------------------------------------------------------------------------------------------|----------------------------------------------------------------------------------------------------|----------------------------------------------------------------------------------------------------|----------------------------------------------------------------------------------------------------|----------------------------------------------------------------------------------------------------|----------------------------------------------------------------------------------------------------|----------------------------------------------------------------------------------------------------|
| 0000                             | Earthshaker Corporation<br>Earthshaker Corporation                  | 04/07/2020                                                                                                    | Order #                                                                                                    | Cust PO #                                                                                                    | ShipToCode                                                                                                    | Item Code                                                                                                    | Quantity                                                                                                    | Price                                                                                                    |
| 0000                             | Earthshaker Corporation                                             |                                                                                                    | - 258                                                                                                    | 2000-919293949-1                                                                                                    | Ship To                                                                                                    | A00001                                                                                                    | 1.000                                                                                                    | 500.00                                                                                                    |
| 0000                             |                                                                     | 04/07/2020                                                                                                    | 258                                                                                                    | 2000-919293949-1                                                                                                    | Ship To                                                                                                    | 100007                                                                                                    | 1.000                                                                                                    | 35.00                                                                                                    |
| 0000                             | Earthshaker Corporation                                             | 04/07/2020                                                                                                    | 📫 258                                                                                                    | 2000-919293949-1                                                                                                    | Ship To                                                                                                    | LM4029MC                                                                                                    | 1.000                                                                                                    | 62.50                                                                                                    |
| 0000                             | Earthshaker Corporation                                             | 04/07/2020                                                                                                    | 📫 256                                                                                                    | x-sell                                                                                                    | Ship To                                                                                                    | A00001                                                                                                    | 1.000                                                                                                    | 500.00                                                                                                    |
| 0000                             | Earthshaker Corporation                                             | 04/07/2020                                                                                                    | 📫 255                                                                                                    | 0101                                                                                                    | Ship To                                                                                                    | A00001                                                                                                    | 1.000                                                                                                    | 500.00                                                                                                    |
| 0000                             | Earthshaker Corporation                                             | 04/07/2020                                                                                                    | 📫 255                                                                                                    | 0101                                                                                                    | Ship To                                                                                                    | 100007                                                                                                    | 2.000                                                                                                    | 35.00                                                                                                    |
| 0000                             | Earthshaker Corporation                                             | 04/07/2020                                                                                                    | 📫 255                                                                                                    | 0101                                                                                                    | Ship To                                                                                                    | LM4029MC                                                                                                    | 3.000                                                                                                    | 62.50                                                                                                    |
| 0000                             | Earthshaker Corporation                                             | 04/07/2020                                                                                                    | 📫 254                                                                                                    | 2:40 x-sell                                                                                                    | Ship To                                                                                                    | A00001                                                                                                    | 1.000                                                                                                    | 500.00                                                                                                    |
| 0000                             | Earthshaker Corporation                                             | 04/07/2020                                                                                                    | 📫 254                                                                                                    | 2:40 x-sell                                                                                                    | Ship To                                                                                                    | 100007                                                                                                    | 1.000                                                                                                    | 35.00                                                                                                    |
| 0000                             | Earthshaker Corporation                                             | 04/07/2020                                                                                                    | 📫 254                                                                                                    | 2:40 x-sell                                                                                                    | Ship To                                                                                                    | LM4029MC                                                                                                    | 1.000                                                                                                    | 62.50                                                                                                    |
| 0000                             | Earthshaker Corporation                                             | 12/13/2009                                                                                                    | 📫 244                                                                                                    |                                                                                                    | Ship To                                                                                                    | 100004                                                                                                    | 20.000                                                                                                    | 37.50                                                                                                    |
| 0000                             | Earthshaker Corporation                                             | 12/13/2009                                                                                                    | 📫 244                                                                                                    |                                                                                                    | Ship To                                                                                                    | 100005                                                                                                    | 10.000                                                                                                    | 112.50                                                                                                    |
| 0000                             | Earthshaker Corporation                                             | 12/13/2009                                                                                                    | 📫 244                                                                                                    |                                                                                                    | Ship To                                                                                                    | 100006                                                                                                    | 5.000                                                                                                    | 100.00                                                                                                    |
| 0000                             | Earthshaker Corporation                                             | 11/17/2009                                                                                                    | 📫 238                                                                                                    |                                                                                                    | Ship To                                                                                                    | A00002                                                                                                    | 5.000                                                                                                    | 250.00                                                                                                    |
| 0000                             | Earthshaker Corporation                                             | 11/17/2009                                                                                                    | 📫 238                                                                                                    |                                                                                                    | Ship To                                                                                                    | A00003                                                                                                    | 10.000                                                                                                    | 375.00                                                                                                    |
| 0000                             | Earthshaker Corporation                                             | 11/17/2009                                                                                                    | 📫 238                                                                                                    |                                                                                                    | Ship To                                                                                                    | A00004                                                                                                    | 10.000                                                                                                    | 625.00                                                                                                    |
|                                  | 000<br>000<br>000<br>000<br>000<br>000<br>000<br>000<br>000<br>00   | 000         Earthshaker Corporation           000         Earthshaker Corporation           000         Earthshaker Corporation | 000         Earthshaker Corporation         04/07/2020           000         Earthshaker Corporation         04/07/2020           000         Earthshaker Corporation         04/07/2020           000         Earthshaker Corporation         04/07/2020           000         Earthshaker Corporation         04/07/2020           000         Earthshaker Corporation         04/07/2020           000         Earthshaker Corporation         12/13/2009           000         Earthshaker Corporation         12/13/2009           000         Earthshaker Corporation         11/17/2009           000         Earthshaker Corporation         11/17/2009           000         Earthshaker Corporation         11/17/2009           000         Earthshaker Corporation         11/17/2009           000         Earthshaker Corporation         11/17/2009           000         Earthshaker Corporation         11/17/2009 | 000         Earthshaker Corporation         04/07/2020         ➡ 255           000         Earthshaker Corporation         04/07/2020         ➡ 255           000         Earthshaker Corporation         04/07/2020         ➡ 254           000         Earthshaker Corporation         04/07/2020         ➡ 254           000         Earthshaker Corporation         04/07/2020         ➡ 254           000         Earthshaker Corporation         04/07/2020         ➡ 254           000         Earthshaker Corporation         12/13/2009         ➡ 244           000         Earthshaker Corporation         12/13/2009         ➡ 244           000         Earthshaker Corporation         12/13/2009         ➡ 244           000         Earthshaker Corporation         11/17/2009         ➡ 238           000         Earthshaker Corporation         11/17/2009         ➡ 238           000         Earthshaker Corporation         11/17/2009         ➡ 238           000         Earthshaker Corporation         11/17/2009         ➡ 238           000         Earthshaker Corporation         11/17/2009         ➡ 238 | 000         Earthshaker Corporation         04/07/2020         255         0101           000         Earthshaker Corporation         04/07/2020         255         0101           000         Earthshaker Corporation         04/07/2020         254         2:40 x-sell           000         Earthshaker Corporation         04/07/2020         254         2:40 x-sell           000         Earthshaker Corporation         04/07/2020         254         2:40 x-sell           000         Earthshaker Corporation         04/07/2020         254         2:40 x-sell           000         Earthshaker Corporation         12/13/2009         244            000         Earthshaker Corporation         12/13/2009         244            000         Earthshaker Corporation         12/13/2009         244            000         Earthshaker Corporation         11/17/2009         238            000         Earthshaker Corporation         11/17/2009         238            000         Earthshaker Corporation         11/17/2009         238 | D000         Earthshaker Corporation         04/07/2020         ➡ 255         0101         Ship To           0000         Earthshaker Corporation         04/07/2020         ➡ 255         0101         Ship To           0000         Earthshaker Corporation         04/07/2020         ➡ 255         0101         Ship To           0000         Earthshaker Corporation         04/07/2020         ➡ 254         2:40 x-sell         Ship To           0000         Earthshaker Corporation         04/07/2020         ➡ 254         2:40 x-sell         Ship To           0000         Earthshaker Corporation         04/07/2020         ➡ 254         2:40 x-sell         Ship To           0000         Earthshaker Corporation         12/13/2009         ➡ 244         Ship To           0000         Earthshaker Corporation         12/13/2009         ➡ 244         Ship To           0000         Earthshaker Corporation         12/13/2009         ➡ 244         Ship To           0000         Earthshaker Corporation         12/13/2009         ➡ 244         Ship To           0000         Earthshaker Corporation         11/17/2009         ➡ 238         Ship To           0000         Earthshaker Corporation         11/17/2009         ➡ 238         Ship To | D000         Earthshaker Corporation         04/07/2020         ➡ 255         0101         Ship To         100007           000         Earthshaker Corporation         04/07/2020         ➡ 255         0101         Ship To         LM4029MC           000         Earthshaker Corporation         04/07/2020         ➡ 255         0101         Ship To         LM4029MC           0000         Earthshaker Corporation         04/07/2020         ➡ 254         2:40 x-sell         Ship To         A00001           0000         Earthshaker Corporation         04/07/2020         ➡ 254         2:40 x-sell         Ship To         IM4029MC           0000         Earthshaker Corporation         04/07/2020         ➡ 254         2:40 x-sell         Ship To         IM4029MC           0000         Earthshaker Corporation         12/13/2009         ➡ 244         Ship To         I00004           0000         Earthshaker Corporation         12/13/2009         ➡ 244         Ship To         I00005           0000         Earthshaker Corporation         12/13/2009         ➡ 244         Ship To         I00006           0000         Earthshaker Corporation         11/17/2009         ➡ 238         Ship To         A00002           0000         Earthshaker Corporati | D000         Earthshaker Corporation         04/07/2020         ➡ 255         0101         Ship To         100007         2.000           0000         Earthshaker Corporation         04/07/2020         ➡ 255         0101         Ship To         LM4029MC         3.000           0000         Earthshaker Corporation         04/07/2020         ➡ 255         0101         Ship To         LM4029MC         3.000           0000         Earthshaker Corporation         04/07/2020         ➡ 254         2:40 x-sell         Ship To         100007         1.000           0000         Earthshaker Corporation         04/07/2020         ➡ 254         2:40 x-sell         Ship To         100007         1.000           0000         Earthshaker Corporation         04/07/2020         ➡ 254         2:40 x-sell         Ship To         100007         1.000           0000         Earthshaker Corporation         12/13/2009         ➡ 244         Ship To         100004         20.000           0000         Earthshaker Corporation         12/13/2009         ➡ 244         Ship To         100005         10.000           0000         Earthshaker Corporation         12/13/2009         ➡ 244         Ship To         100005         5.000           0000 |

This tab provides the operator with a detailed list of the customer's previous purchases. The list can be re-sorted by clicking at the top of any column. You may use the drill-down arrows to see the actual documents on each row.

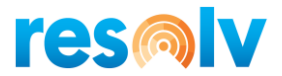

#### **Completing the Sales Order**

Once items are entered in the Style Matrix, click on the "Transfer" button to transfer the entries to the actual Sales Order document. The system creates one line per item code in the Contents tab of the Sales Order.

| Sales                                    | Order                                          |                                                     |                                  |               |            |                |                                  |                                              |                                                                          |                                                | _                                                        | □ ×                            |
|------------------------------------------|------------------------------------------------|-----------------------------------------------------|----------------------------------|---------------|------------|----------------|----------------------------------|----------------------------------------------|--------------------------------------------------------------------------|------------------------------------------------|----------------------------------------------------------|--------------------------------|
| Custo<br>Name<br>Conta<br>Custo<br>BP Cu | omer<br>act Person<br>omer Ref. No.<br>urrency | C40000<br>Earthshaker<br>Bob McKens<br>876111<br>\$ | Corporation                      | )             |            |                |                                  |                                              | No. Pr<br>Status<br>Posting Dat<br>Delivery Da<br>Document<br>Early Bird | imary  2 C c c c c c c c c c c c c c c c c c c | 61<br>Open<br>4/15/2020<br>4/15/2020<br>4/15/2020<br>res |                                |
|                                          | Contents Log                                   | jistics Acco                                        | unting Rental                    | Electroni     | ic Documer | ts Attachments | Docum                            | ent Delivery                                 | Packing                                                                  |                                                |                                                          |                                |
| #<br>1                                   | Item No.<br>PO-TS-Med-I                        | Quantity<br>BLF 7                                   | Unit Price<br>15.63 \$           | Disc<br>0.000 | Tax C      | Total (LC)     | 109.41 \$                        | Whse 01                                      | Del. Date<br>04/15/2020                                                  | UoM Code<br>Manual                             | COGS Distr. Rule                                         | 7                              |
| 2 3 4                                    | PO-TS-SM-B PO-TS-SM-R PO-TS-XL-BL PO-TS-XL-BL  | k 5<br>ED 3<br>K 3                                  | 15.63 \$<br>15.63 \$<br>15.63 \$ | 0.000         |            |                | 78.15 \$<br>46.89 \$<br>46.89 \$ | 01     01     01     01     01     01     01 | 04/15/2020<br>04/15/2020<br>04/15/2020                                   | Manual<br>Manual<br>Manual                     |                                                          |                                |
| 6                                        | POTISAL                                        | 2                                                   | \$ 50,51                         | 0.000         |            |                | 51.20 ş                          |                                              | 04/15/2020                                                               | Manual                                         |                                                          |                                |
|                                          |                                                |                                                     |                                  |               |            |                |                                  | 1                                            | 1                                                                        |                                                |                                                          |                                |
| Sales<br>Owne                            | Employee                                       | Sophie Klog                                         | <u>ig</u>                        | )             |            |                |                                  |                                              | Total Before<br>Discount<br>Freight                                      | e Discount                                     | 31                                                       | 0.00 \$                        |
| Remai                                    | rks                                            |                                                     |                                  |               |            |                |                                  |                                              | Tax<br>Total                                                             |                                                | 2<br>34                                                  | 100 \$<br>18.14 \$<br>10.74 \$ |
| Add                                      | & View 🦼                                       | Cancel F                                            | Recalc Prices Res                | ervations     | 5          |                |                                  |                                              |                                                                          | Copy From                                      | Copy To                                                  |                                |

If the seasonal pricing feature is used, you may change the indicator either at the header level, for the entire document, or individually by line. Prices will change accordingly when you do so.

At this point, all normal Sales Order entry procedures may be used. You may make any changes desired in the rows that have been entered, or in the header or other tabs of the document. You may also return to the Sales Order to make changes at any time, as long as it remains open.

**Note:** You may add more lines to the sales order by typing or searching for a new item code. You may open the Style Matrix again by using the TAB key in the item number column, as before. However, the matrix will open in a blank state, for new items to be entered. It is not possible to re-open the matrix with the existing items to make any changes there.

When all additions and changes are complete, click on "Add" to enter the Sales Order.

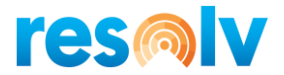

#### **Purchase Order Procedures**

#### **Entering the Purchase Order**

Begin by entering the Purchase Order in the usual manner. Enter the vendor code or name, and the requested delivery date in the header. Verify or change the ship-to address and shipping method on the Logistics tab.

| endor                                            | ➡ V23000                     |                        | ۲            |                  | No.      | Primary                           | Ŧ      | 271       | - 0                                  |              |
|--------------------------------------------------|------------------------------|------------------------|--------------|------------------|----------|-----------------------------------|--------|-----------|--------------------------------------|--------------|
| ame                                              | Anthony Smith                | 1                      |              |                  | Statu    | S                                 |        | Open      |                                      |              |
| ontact Person                                    | Matt Spanos                  |                        | <b>T</b> (1) |                  | Posti    | ng Date                           |        | 04/15/20  | 020                                  |              |
| endor Ref. No.                                   |                              |                        |              |                  | Delive   | ery Date                          |        | 04/15/20  | 020                                  |              |
| P Currency                                       | ▼ \$                         |                        |              |                  | Docu     | ment Date                         |        | 04/15/20  | 020                                  |              |
|                                                  |                              |                        |              |                  |          |                                   |        |           |                                      |              |
| Contents                                         | Logistic                     | .s                     | Acc          | ounting          |          | Attachments                       |        | Do        | ocument Deli                         | very         |
| Contents<br>Item/Service Type                    | Logistic                     | cs                     | Acc          | ounting          |          | Attachments<br>Summa              | ary Ty | Do<br>/pe | ocument Delin<br>No Summa            | very<br>ry 🔻 |
| Contents<br>Item/Service Type<br># Item No.      | Logistic<br>Item<br>Quantity | cs  <br> <br>  Unit Pr | Acc          | ounting<br>Disco | Tax Code | Attachments<br>Summ<br>Total (LC) | ary Ty | Do<br>/pe | ocument Deli<br>No Summa<br>UoM Code | very<br>ry 🔻 |
| Contents<br>Item/Service Type<br># Item No.<br>1 | Item<br>Quantity             | r<br>Unit Pr           | Acc          | Disco<br>0.000   | Tax Code | Attachments<br>Summ<br>Total (LC) | ary Ty | Do        | No Summa<br>UoM Code                 | ry Very      |

*Note*: Seasonal pricing does not apply to Purchase Orders.

On the Contents tab, you may enter a single item at a time in the normal way, without entering the Style Matrix. However, if you press TAB in the Item Number column, the screen will display the following message:

| System Message                 | × |
|--------------------------------|---|
| Choose By Style or Item Entry? | ? |
| Style Item                     |   |

If you choose "Item", you will see the usual list of items to choose from, and you may proceed to select one or more of them and enter one item code per row of the sales order.

If you choose "Style", the Style Matrix will open.

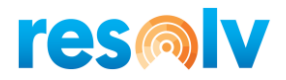

## Style Matrix

#### <u>Item Entry Tab</u>

| Style     | Matrix S              | election         |           |            |                  |         |      |        |              |       |      |          |            |          |       | -           |  |
|-----------|-----------------------|------------------|-----------|------------|------------------|---------|------|--------|--------------|-------|------|----------|------------|----------|-------|-------------|--|
|           |                       | Matrix E         | Intry     |            | SKU              | Pricing |      |        | Availability |       |      | Matrix [ | Detail     |          | Ord   | er History  |  |
|           |                       |                  |           |            | -                | -       | -    | -      | -            | -     | -    | -        | -          | -        |       |             |  |
| #         | SKU                   | Color            | Size      | Option     | Qtys             | Qtys    | Qtys | Qtys   | Qtys         | Qtys  | Qtys | Qtys     | Qtys       | Qtys     | Total | Value       |  |
|           | 1                     |                  | _         |            |                  |         |      |        |              | _     |      |          |            |          |       |             |  |
|           |                       |                  |           |            |                  |         |      |        |              |       |      |          |            |          |       |             |  |
|           |                       |                  |           |            |                  |         |      |        |              |       |      |          |            |          |       |             |  |
|           |                       |                  |           |            |                  |         |      |        |              |       |      |          |            |          |       |             |  |
|           |                       |                  |           |            |                  |         |      |        |              |       |      |          |            |          |       |             |  |
|           |                       |                  |           |            |                  |         |      |        |              |       |      |          |            |          |       |             |  |
|           |                       |                  |           |            |                  |         |      |        |              |       |      |          |            |          |       |             |  |
|           |                       |                  |           |            |                  |         |      |        |              |       |      |          |            |          |       |             |  |
|           |                       |                  |           |            |                  |         |      |        |              |       |      |          |            |          |       |             |  |
| Sty<br>Me | /le Pricii<br>rchandi | ng<br>ise Totals |           |            | 0.00<br><b>0</b> | 0.00    | 0.00 | 0.00   | 0.00         | 0.00  | 0.00 | 0.00     | 0.00       | 0.00     | 0     | 0.00        |  |
|           |                       |                  |           |            |                  |         |      |        |              |       |      |          | Shipping . | Type     | Moto  | r Express 🔻 |  |
| ler       | marks                 |                  |           |            |                  |         |      |        |              |       |      |          | Freight Ar | mount    | .00   |             |  |
|           |                       |                  |           |            |                  |         |      |        |              |       |      |          | Documen    | L Amount | .00   |             |  |
| SKI       | lle: SH 4             | SS PO            |           |            |                  |         |      |        |              |       |      |          |            |          |       |             |  |
| J         | 03. 011,0             | 55,10            |           |            |                  |         |      |        |              |       |      |          |            |          |       |             |  |
| 1         | Add Row               | / Dupl           | icate Row | v Delete R | low              | WIP     |      | Cancel |              | Trans | fer  |          |            |          |       |             |  |

**Note**: The columns on the left side of the grid display the attributes that have been defined in the system. The following columns display the maximum number of quantity columns established in the Style Defaults. Initially there are no headings above the quantity columns.

At the bottom of the grid, the item's price will be displayed if "Display Prices on Entry Tab" was selected. The field is editable if "Allow for Change of Price" was selected in the Style Configuration screen, Pricing Options.

Begin by entering a code in the first column, then tab to enter the remaining attributes for the item being ordered. Once the style is entered, only valid entries will be permitted for the remaining fields; i.e., only colors and sizes that are available for that style are permitted. Also, once the style code is entered, the appropriate labels will appear above the quantity columns.

Continue to tab across the row, entering the quantity of each size that the customer is ordering.

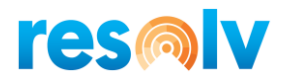

|           | Matrix E | Entry |              | SKU Pricing |      |              | Availability |      |      | Matrix Detail |      |      |      | Order History |       |  |
|-----------|----------|-------|--------------|-------------|------|--------------|--------------|------|------|---------------|------|------|------|---------------|-------|--|
|           |          |       |              | -           | -    | -            | -            | -    | -    | -             | -    | -    | -    |               |       |  |
| * SKU     | Color    | Size  | Option       | Qtys        | Qtys | Qtys         | Qtys         | Qtys | Qtys | Qtys          | Qtys | Qtys | Qtys | Total         | Value |  |
| PO        |          |       |              |             | _    |              |              |      |      |               |      |      |      | 0             | 0.00  |  |
|           |          |       | Color Search |             |      |              |              |      |      |               |      |      |      |               | _ 🗆 × |  |
|           |          |       | Color        |             |      | Des          | cription     |      |      |               |      |      |      |               |       |  |
|           |          |       | red          |             |      | black<br>red | ¢            |      |      |               |      |      |      |               |       |  |
|           |          |       |              |             |      |              |              |      |      |               |      |      |      |               |       |  |
|           |          |       |              |             |      |              |              |      |      |               |      |      |      |               |       |  |
|           |          |       |              |             |      |              |              |      |      |               |      |      |      |               |       |  |
| vle Prici | ng       |       |              |             |      |              |              |      |      |               |      |      |      |               |       |  |

**Note**: If you press TAB in a field, or make a partial entry, the search window will appear which will show valid values for the field (provided that "Allow for Searching in Entry Columns" was selected from the Style Configuration screen, Entry Layout tab).

To enter additional rows, click on "Add Row". You may also highlight a row and duplicate it or delete it by clicking on the appropriate buttons.

| Styl | e Matrix | Selection   |       |        |      |         |       |      |              |       |      |        |           |          |       |             |
|------|----------|-------------|-------|--------|------|---------|-------|------|--------------|-------|------|--------|-----------|----------|-------|-------------|
|      | _        | Matrix E    | Intry |        | SKU  | Pricing |       |      | Availability |       |      | Matrix | Detail    |          | Ord   | ler History |
|      |          |             |       |        | -    | SM      | Med   | -    | XL           | XXL   | -    | -      | -         | -        |       |             |
| #    | SKU      | Color       | Size  | Option | Qtys | Qtys    | Qtys  | Qtys | Qtys         | Qtys  | Qtys | Qtys   | Qtys      | Qtys     | Total | Value       |
|      | PO       | blk         |       |        |      | 10      | 12    |      | 5            | 5     |      |        |           |          | 32    | 400.00      |
|      | PO       | red         |       |        |      | 8       |       |      |              |       |      |        |           |          | 8     | 100.00      |
|      |          |             |       |        |      |         |       |      |              |       |      |        |           |          |       |             |
|      |          |             | _     |        |      |         |       | _    | _            | _     |      |        |           |          |       |             |
|      |          |             |       |        |      |         |       |      |              |       | _    |        |           |          |       |             |
|      |          |             |       |        |      |         |       |      | -            |       | _    |        |           |          |       |             |
|      |          |             |       |        |      |         |       |      |              |       |      |        |           |          |       |             |
|      |          |             |       |        |      |         |       | _    |              |       | _    |        |           |          |       |             |
|      |          |             |       |        |      |         |       |      |              |       |      |        |           |          |       |             |
|      |          |             |       |        |      |         |       |      |              |       |      |        |           |          |       |             |
|      | _        |             |       |        |      |         |       |      |              |       |      |        |           |          |       |             |
|      |          |             |       |        |      |         |       |      | _            |       |      |        |           |          |       |             |
|      |          |             |       |        |      |         |       |      |              |       |      |        |           |          |       |             |
| SI   | vle Pric | ina         |       |        | 0.00 | 12.50   | 12.50 | 0.00 | 12.50        | 12.50 | 0.00 | 0.00   | 0.00      | 0.00     |       |             |
| M    | erchand  | lise Totals |       |        | 0    | 18      | 12    | 0    | 5            | 5     | 0    | 0      | 0         | 0        | 40    | 500.00      |
|      |          |             |       |        |      |         |       |      |              |       |      |        | Shipping  | Туре     | Moto  | r Express   |
| Re   | marks    |             |       |        |      |         |       |      |              |       |      |        | Freight A | mount    | .00   |             |
|      |          |             |       |        |      |         |       |      |              |       |      |        | Documen   | t Amount | 500.  | 00          |

The columns on the right of the matrix show the total quantity and total price for the items on that row. The bottom of each quantity column shows the total quantity for each size, including all item codes.

*Note*: The Item Check feature is not available for Purchase orders.

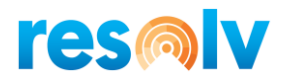

## <u>Pricing Tab</u>

| yle | Matrix | Selection |       |        |   |             |       |        |        |       |                 |                 | _ [ |
|-----|--------|-----------|-------|--------|---|-------------|-------|--------|--------|-------|-----------------|-----------------|-----|
|     |        | Matrix    | Entry |        |   | SKU Pricing |       | Availa | bility | 1     | Matrix Detail   | Order History   |     |
|     | SKU    | Color     | Size  | Option | - | SM          | Med   | -      | XL     | XXL   |                 |                 |     |
| L   | PO     | blk       |       |        |   | 12.50       | 12.50 |        | 12.50  | 12.50 |                 |                 |     |
|     | PO     | red       |       |        |   | 12.50       | 12.50 |        | 12.50  | 12.50 |                 |                 |     |
|     |        |           |       |        |   |             |       |        |        |       |                 |                 |     |
|     |        |           |       |        |   |             |       |        |        |       |                 |                 |     |
|     |        |           |       |        |   |             |       |        |        |       |                 |                 |     |
|     |        |           |       |        |   |             |       |        |        |       |                 |                 |     |
|     |        |           |       |        |   |             |       |        |        |       |                 |                 |     |
|     |        |           |       |        |   |             |       |        |        |       |                 |                 |     |
|     |        |           |       |        |   |             |       |        |        |       |                 |                 |     |
|     |        |           |       |        |   |             |       |        |        |       |                 |                 |     |
|     |        |           |       |        |   |             |       |        |        |       |                 |                 |     |
|     |        |           |       |        |   |             |       |        |        |       |                 |                 |     |
|     |        |           |       |        |   |             |       |        |        |       |                 |                 |     |
|     |        |           | 1     |        |   |             |       | ~      |        |       | Shipping Type   | Motor Express 💌 |     |
| n   | arks   |           |       |        |   |             |       |        |        |       | Freight Amount  | 200.00          |     |
|     |        |           |       |        |   |             |       | ~      |        |       | Document Amount | 200.00          |     |
|     |        |           |       |        |   | WID         |       | ancel  | Trans  | fer   |                 |                 |     |

The Pricing tab displays the unit price of every size for the items that have been entered. These prices are derived through standard Business One procedures, using the vendor's price list or special pricing. It is not possible to edit the prices on this screen.

Note: You must highlight a line to see the column headings for the sizes.

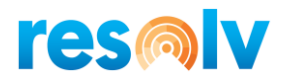

## <u>Availability Tab</u>

|     | Matrix En | itry |        | SKU Pricing |    |     | Availability |    |     | Matrix Detai |              | Order History |                |  |
|-----|-----------|------|--------|-------------|----|-----|--------------|----|-----|--------------|--------------|---------------|----------------|--|
| SKU | Color     | Size | Option | -           | SM | Med | -            | XL | XXL | -            | -            | -             | -              |  |
| РО  | blk       |      |        | 0           | 2  | -2  | 0            | -3 | -2  | 0            | 0            | 0             | 0              |  |
| PO  | red       |      |        | 0           | -3 | 0   | 0            | 0  | 0   | 0            | 0            | 0             | 0              |  |
|     |           |      |        |             |    |     |              |    |     |              |              |               |                |  |
|     |           |      |        |             |    |     |              |    |     |              |              |               |                |  |
|     |           |      |        |             |    |     |              |    |     |              |              |               |                |  |
|     |           |      |        |             |    |     |              |    |     |              |              |               |                |  |
|     |           |      |        |             |    |     |              |    |     |              |              |               |                |  |
|     |           |      |        |             |    |     |              |    |     |              |              |               |                |  |
|     |           |      |        |             |    |     |              |    |     |              |              |               |                |  |
|     |           |      |        |             |    |     |              |    |     |              |              |               |                |  |
|     |           |      |        |             |    |     |              |    |     |              |              |               |                |  |
|     |           |      |        |             |    |     |              |    |     |              |              |               |                |  |
|     |           |      |        |             |    |     |              |    |     |              |              |               |                |  |
|     |           |      |        |             |    |     |              |    |     |              |              |               |                |  |
|     |           |      |        |             |    |     | ]            |    |     | Ship         | ping Type    | Ma            | otor Express 🔻 |  |
| rks |           |      |        |             |    |     |              |    |     | Frei         | ght Amount   | .00           | )              |  |
|     |           |      |        |             |    |     |              |    |     | Doc          | ument Amount | 20            | 0.00           |  |
|     |           |      |        |             |    |     | J            |    |     |              |              |               |                |  |

The Availability tab shows the current available quantity of every size for the items entered.

This screen allows the operator to quickly verify the quantities that are needed for each size.

Note: You must highlight a line to see the column headings for the sizes.

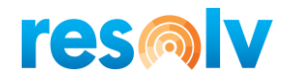

## <u>Detail Tab</u>

| Style | Matrix Selection |          |             |       |                |              |                                                    | _ 🗆 ×                     |
|-------|------------------|----------|-------------|-------|----------------|--------------|----------------------------------------------------|---------------------------|
|       | Matrix Entry     |          | SKU Pricing |       | Availability   | Ма           | trix Detail                                        | Order History             |
|       | Item             | Quantity | Price       | Total | Est. Ship Date | Back Ordered | Item Name                                          |                           |
| 1     | PO-TS-SM-RED     | 5        | 12.50       | 62.50 | 04/16/2020     | Yes          | Polo Tee shirt I                                   | RED small                 |
| 2     | PO-TS-XL-BLK     | 2        | 12.50       | 25.00 | 04/16/2020     | Yes          | Polo Tee shirt I                                   | Black XL                  |
| 3     | PO-TS-Med-BLK    | 5        | 12.50       | 62.50 | 04/16/2020     | Yes          | Polo Tee shirt i                                   | Black Medium              |
| 4     | PO-TS-XXL-BLK    | 2        | 12.50       | 25.00 | 04/16/2020     | Yes          | Polo Tee shirt I                                   | Black XXL                 |
| 5     | PO-TS-SM-Blk     | 2        | 12.50       | 25.00 | 04/16/2020     | Yes          | Polo Tee shirt l                                   | black small               |
|       |                  |          |             |       |                |              |                                                    |                           |
|       |                  |          |             |       |                |              |                                                    |                           |
|       |                  |          |             |       |                |              |                                                    |                           |
|       |                  |          |             |       |                |              |                                                    |                           |
|       |                  |          |             |       |                |              |                                                    |                           |
|       |                  |          |             |       |                |              |                                                    |                           |
|       |                  |          |             |       |                |              |                                                    |                           |
|       |                  |          |             |       |                |              |                                                    |                           |
|       |                  |          |             |       |                |              |                                                    |                           |
|       |                  |          |             |       |                |              |                                                    |                           |
|       |                  |          |             |       |                |              |                                                    |                           |
| Rer   | narks            |          |             |       |                |              | Shipping Type<br>Freight Amount<br>Document Amount | Mator Express  .00 200.00 |
|       |                  |          | WIP         | c     | ancel          | Transfer     |                                                    |                           |

This screen allows you to see the order in detail as it will appear on the completed Purchase Order. Each item code is shown on a separate row, along with its quantity, price, and expected ship date. Operators can use this screen to check that each item is entered correctly and priced correctly. Prices may be changed, if "Allow for Change of Price" was selected from the Style Configuration screen, Pricing Options tab.

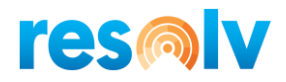

## Order History Tab

| Ma          | atrix Entry   | SKU Pricing |         | Availability |            | Matrix Detail |          | Order History |
|-------------|---------------|-------------|---------|--------------|------------|---------------|----------|---------------|
| /endor Code | Vendor Name   | DocDate     | Order # | Vendor PO #  | ShipToCode | Item Code     | Quantity | Price         |
| /23000      | Anthony Smith | 11/20/2009  | ➡ 262   |              |            | C00007        | 30.000   | 500.00        |
| 23000       | Anthony Smith | 11/20/2009  | 📫 262   |              |            | C00008        | 30.000   | 200.00        |
| 23000       | Anthony Smith | 11/20/2009  | 📫 262   |              |            | C00009        | 30.000   | 20.00         |
| 23000       | Anthony Smith | 11/20/2009  | 📫 262   |              |            | C00010        | 30.000   | 20.00         |
| 23000       | Anthony Smith | 11/20/2009  | 📫 262   |              |            | C00011        | 30.000   | 40.00         |
| 23000       | Anthony Smith | 10/08/2009  | 📫 254   |              |            | C00001        | 40.000   | 400.00        |
| 23000       | Anthony Smith | 10/08/2009  | 📫 254   |              |            | C00002        | 40.000   | 300.00        |
| 23000       | Anthony Smith | 10/08/2009  | 📫 254   |              |            | C00003        | 40.000   | 130.00        |
| 23000       | Anthony Smith | 10/08/2009  | 📫 254   |              |            | C00004        | 40.000   | 35.00         |
| 23000       | Anthony Smith | 10/08/2009  | 📫 254   |              |            | C00005        | 40.000   | 60.00         |
| 23000       | Anthony Smith | 08/26/2009  | 📫 246   |              |            | LM4029APCD    | 40.000   | 5.00          |
| 23000       | Anthony Smith | 08/26/2009  | 📫 246   |              |            | A00001        | 50.000   | 400.00        |
| 23000       | Anthony Smith | 08/26/2009  | 📫 246   |              |            | A00002        | 50.000   | 200.00        |
| 23000       | Anthony Smith | 08/26/2009  | 📫 246   |              |            | A00003        | 50.000   | 300.00        |
| 23000       | Anthony Smith | 08/26/2009  | 📫 246   |              |            | A00004        | 50.000   | 500.00        |
| 23000       | Anthony Smith | 07/16/2009  | 📫 238   |              |            | 100012        | 30.000   | 45.00         |
|             |               |             |         |              |            | Shipping Ty   | /pe      | Motor Express |
| ks          |               |             |         |              |            | Freight Am    | ount     | .00           |
|             |               |             |         |              |            | Document /    | Amount   | 200.00        |
|             |               |             |         |              |            |               |          |               |

This tab provides the operator with a detailed list of the company's previous purchases from this vendor. The list can be re-sorted by clicking at the top of any column. You may use the drill-down arrows to see the actual documents on each row.

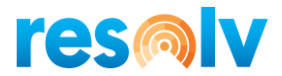

#### **Completing the Purchase Order**

Once items are entered in the Style Matrix, click on the "Transfer" button to transfer the entries to the actual Purchase Order document. The system creates one line per item code in the Contents tab of the Purchase Order.

| Purch         | ase Order      |               |            |       |       |             |          |                |      |                                           |                      |             |         | _ 🗆                     |
|---------------|----------------|---------------|------------|-------|-------|-------------|----------|----------------|------|-------------------------------------------|----------------------|-------------|---------|-------------------------|
| Vendo<br>Name | or 📫           | Anthony Smith | (          |       |       |             |          |                |      | No.<br>Status                             | Primary 🔻            | 271<br>Open | -       | 0                       |
| Conta         | ict Person 🛁   | Matt Spanos   | ▼ (3)      |       |       |             |          |                |      | Posting                                   | Date                 | 04/16/2020  |         |                         |
| Vendo         | or Ref. No.    | ab-1000       |            |       |       |             |          |                |      | Deliver                                   | y Date               | 04/16/2020  |         |                         |
| BP CL         | irrency 🔻      | \$            |            |       |       |             |          |                |      | Docum                                     | ent Date             | 04/16/2020  |         |                         |
|               | Contents       | Logistics     | Accou      | nting |       | Attachments | Do       | cument Deliver | у    |                                           |                      |             |         |                         |
| Iter          | n/Service Type | Item 🔻        |            |       |       |             |          |                | -1   |                                           | Summary T            | ype I       | No Sumr | ary 🔻                   |
| #             | Item No.       | Quantity      | Unit Price | Disc  | Tax C | Total (LC)  |          | UoM Code       | Blan | Standard Pric                             | Aggregate Pri        | Best Price  | Тс      | t 🔼                     |
| 1             | PO-TS-Med-BLH  | 5             | 12.50 \$   | 0.000 | I NY  |             | 62.50 \$ | Manual         |      |                                           |                      | No          | No      |                         |
| 2             | PO-TS-SM-Blk   | 2             | 12.50 \$   | 0.000 | I NY  |             | 25.00 \$ | Manual         |      |                                           |                      | No          | ▼ No    |                         |
| 3             | PO-TS-SM-RED   | 5             | 12.50 \$   | 0.000 | 📫 NY  |             | 62.50 \$ | Manual         |      |                                           |                      | No          | ▼ No    |                         |
| 4             | PO-TS-XL-BLK   | 2             | 12.50 \$   | 0.000 | I NY  |             | 25.00 \$ | Manual         |      |                                           |                      | No          | ▼ No    |                         |
| 5             | PO-TS-XXL-BLK  | 2             | 12.50 \$   | 0.000 | I NY  |             | 25.00 \$ | Manual         |      |                                           |                      | No          | ▼ No    |                         |
| 6             |                |               |            | 0.000 |       |             |          |                |      |                                           |                      | No          | ▼ No    |                         |
|               |                |               |            |       |       |             |          |                |      |                                           |                      |             |         |                         |
|               |                |               |            |       |       |             |          |                |      |                                           |                      |             |         |                         |
| 3uyer<br>Dwne | r 📫            | James Chan    | ▼          |       |       |             |          |                |      | Total Be<br>Discour                       | efore Discount       |             |         | 200.00                  |
| lemar         | ke             |               |            |       |       |             |          |                |      | Freight<br>Ro <u>u</u><br>Tax<br>Total Pa | inding<br>syment Due |             |         | 0.00<br>16.50<br>216.50 |
|               |                |               |            |       |       |             |          |                |      |                                           |                      |             |         |                         |

At this point, all normal Purchase Order entry procedures may be used. You may make any changes desired in the rows that have been entered, header section or other tabs of the document. You may also return to the Purchase Order to make changes as long as it remains open.

**Note**: You may add more lines to the Purchase Order by typing or searching for a new item code. You may open the Style Matrix again by using the TAB key in the item number column, as before. However, the matrix will open in a blank state, for new items to be entered. It is not possible to re-open the matrix with the existing items to make any changes there.

When all additions and changes are complete, click on "Add" to enter the Purchase Order.